Dell Vostro 3560 Manuale del proprietario

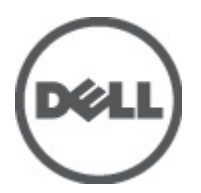

Modello normativo: P24F Tipo normativo: P24F001

# Messaggi di N.B., Attenzione e Avvertenza

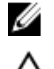

N.B.: Un messaggio di N.B. indica informazioni importanti che contribuiscono a migliorare l'utilizzo del computer.

ATTENZIONE: Un messaggio di ATTENZIONE indica un danno potenziale all'hardware o la perdita di dati, e spiega come evitare il problema.

AVVERTENZA: Un messaggio di AVVERTENZA indica un rischio di danni materiali, lesioni personali o morte.

#### © 2012 Dell Inc.

Marchi commerciali utilizzati nel presente documento: Dell™, il logo Dell, Dell Precision™, OptiPlex™, Latitude™, PowerEdge™, PowerVault™, PowerConnect™, OpenManage™, EqualLogic™, Compellent™, KACE™, FlexAddress™, Force10™ e Vostro™ sono marchi commerciali di Dell Inc. Intel®, Pentium®, Xeon®, Core® e Celeron® sono marchi registrati di Intel Corporation negli Stati Uniti e in altri Paesi. AMD® è un marchio registrato e AMD Opteron™, AMD Phenom™ e AMD Sempron™ sono marchi commerciali di Advanced Micro Devices, Inc. Microsoft®, Windows®, Windows Server®, Internet Explorer®, MS-DOS®, Windows Vista® e Active Directory® sono marchi commerciali o marchi registrati di Microsoft Corporation negli Stati Uniti e/o in altri Paesi. Red Hat® e Red Hat® Enterprise Linux® sono marchi registrati di Red Hat, Inc. negli Stati Uniti e/o in altri Paesi. Novell® e SUSE® sono marchi registrati di Novell Inc. negli Stati Uniti e in altri Paesi. Oracle® è un marchi commerciali di Citrix Systems, Inc. negli Stati Uniti e/o in altri Paesi. Vensever® e XenMotion® sono marchi registrati o marchi commerciali di Citrix Systems, Inc. negli Stati Uniti e/o in altri Paesi. VMware®, Virtual SMP®, vMotion®, vCenter® e vSphere® sono marchi registrati o marchi commerciali di VMware, Inc. negli Stati Uniti o in altri Paesi. IBM® è un marchio registrato di International Business Machines Corporation.

2012 - 06

Rev. A00

# Sommario

| Messaggi di N.B., Attenzione e Avvertenza                   | 2  |
|-------------------------------------------------------------|----|
| Canitolo 1: Operazioni con il computer                      | 5  |
| Interventi preliminari sui componenti interni del computer. |    |
| Strumenti consialiati                                       | 6  |
| Speanimento del computer.                                   |    |
| Dopo gli interventi sui componenti interni del computer     | 7  |
| Capitolo 2: Rimozione e installazione dei componenti        | 9  |
| Rimozione della scheda Secure Digital (SD)                  | 9  |
| Installazione della scheda Secure Digital                   | 9  |
| Rimozione della batteria                                    | 9  |
| Installazione della batteria                                | 10 |
| Rimozione dell'ExpressCard                                  | 10 |
| Installazione dell'ExpressCard                              |    |
| Rimozione del coperchio di base                             | 10 |
| Installazione del coperchio della base                      | 12 |
| Rimozione della memoria                                     |    |
| Installazione della memoria                                 | 12 |
| Rimozione dell'unità ottica                                 | 12 |
| Installazione dell'unità ottica                             | 14 |
| Rimozione del disco rigido                                  | 14 |
| Installazione del disco rigido                              | 16 |
| Rimozione della tastiera                                    | 16 |
| Installazione della tastiera                                |    |
| Rimozione del coperchio dei cardini dello schermo           |    |
| Installazione del coperchio dei cardini dello schermo       | 19 |
| Rimozione del supporto per i polsi                          | 19 |
| Installazione del supporto per i polsi                      | 24 |
| Rimozione del lettore ExpressCard                           | 24 |
| Installazione del lettore ExpressCard                       |    |
| Rimozione degli altoparlanti                                | 26 |
| Installazione degli altoparlanti                            |    |
| Rimozione della scheda di sistema                           |    |
| Installazione della scheda di sistema                       |    |
| Rimozione del dissipatore di calore                         |    |
| Installazione del dissipatore di calore                     |    |

| Rimozione del processore                                                         | 34 |
|----------------------------------------------------------------------------------|----|
| Installazione del processore                                                     | 35 |
| Rimozione della batteria pulsante                                                | 35 |
| Installazione della batteria pulsante                                            | 36 |
| Rimozione della scheda Wireless Local Area Network (WLAN)                        | 36 |
| Installazione della scheda Wireless Local Area Network (WLAN)                    | 36 |
| Rimozione della scheda LAN                                                       | 37 |
| Installazione della scheda LAN                                                   | 38 |
| Rimozione della scheda miniSATA                                                  | 39 |
| Installazione della scheda miniSATA                                              | 39 |
| Rimozione del lettore della scheda Secure Digital (SD)                           | 40 |
| Installazione della scheda Secure Digital (SD)                                   | 41 |
| Rimozione dell'assemblaggio dello schermo                                        | 41 |
| Installazione dell'assemblaggio dello schermo                                    | 43 |
| Rimozione del connettore di alimentazione                                        | 44 |
| Installazione del connettore di alimentazione                                    | 44 |
| Rimozione della cornice dello schermo                                            | 45 |
| Installazione della cornice dello schermo                                        | 46 |
| Rimozione del supporto dello schermo                                             | 47 |
| Installazione del supporto dello schermo                                         | 49 |
| Rimozione del modulo della fotocamera                                            | 50 |
| Installazione del modulo della fotocamera                                        | 50 |
| Capitolo 3: Configurazione del sistema                                           | 53 |
| Sequenza di avvio                                                                | 53 |
| Tasti di navigazione                                                             | 53 |
| Opzioni di configurazione del sistema                                            | 54 |
| Aggiornamento del BIOS                                                           | 58 |
| Password del sistema e della configurazione                                      | 59 |
| Assegnazione di una password del sitema e di una password della configurazione   | 59 |
| Modifica o eliminazione di una password esistente e/o della password del sistema | 60 |
| Capitolo 4: Diagnostica                                                          | 61 |
| Diagnostica della valutazione del sistema di pre avvio (ePSA)                    | 61 |
| Indicatori di stato delle periferiche                                            | 62 |
| Indicatori di stato della batteria                                               | 62 |
| Codici bip diagnostici                                                           | 62 |
| Capitolo 5: Specifiche                                                           | 65 |
| Capitolo 6: Come ottenere assistenza                                             | 71 |
| Come contattare Dell                                                             | 71 |

# Operazioni con il computer

#### Interventi preliminari sui componenti interni del computer

Utilizzare le seguenti linee guida sulla sicurezza per aiutare a proteggere il computer da potenziali danneggiamenti e per assicurare la sicurezza della persona. Ogni procedura inclusa in questo documento presuppone che esistano le seguenti condizioni:

- Siano state eseguite le operazioni descritte in Operazioni con il computer.
- Siano state lette le informazioni sulla sicurezza fornite con il computer.
- Un componente può essere sostituito o, se acquistato separatamente, installato prima di eseguire la procedura di rimozione seguendo l'ordine inverso.

AVVERTENZA: Prima di iniziare a lavorare all'interno del computer, leggere attentamente le informazioni sulla sicurezza fornite assieme al computer. Per informazioni sulle best practice sulla sicurezza aggiuntive, consultare la Home page della Conformità regolatoria all'indirizzo www.dell.com/regulatory\_compliance.

ATTENZIONE: Molte riparazioni possono solo essere effettuate da un tecnico dell'assistenza qualificato. L'utente può solo eseguire la risoluzione dei problemi e riparazioni semplici, come quelle autorizzate nella documentazione del prodotto oppure come da istruzioni del servizio in linea o telefonico, o dal team del supporto. I danni causati dagli interventi non autorizzati dalla Dell non sono coperti dalla garanzia. Leggere e seguire le istruzioni di sicurezza fornite insieme al prodotto.

ATTENZIONE: Per evitare eventuali scariche elettrostatiche, scaricare a terra l'elettricità statica del corpo utilizzando una fascetta da polso per la messa a terra o toccando a intervalli regolari una superficie metallica non verniciata (ad esempio un connettore sul retro del computer).

ATTENZIONE: Maneggiare i componenti e le schede con cura. Non toccare i componenti o i contatti su una scheda. Tenere una scheda dai bordi o dal supporto di montaggio in metallo. Tenere un componente come ad esempio un processore dai bordi non dai piedini.

ATTENZIONE: Quando si scollega un cavo, afferrare il connettore o la linguetta, non il cavo stesso. Alcuni cavi sono dotati di connettore con linguette di blocco. Se si scollega questo tipo di cavo, premere sulle linguette di blocco prima di scollegare il cavo. Mentre si separano i connettori, mantenerli allineati per evitare di piegare i piedini. Inoltre, prima di collegare un cavo, accertarsi che entrambi i connettori siano allineati e orientati in modo corretto.

IJ

**N.B.:** Il colore del computer e di alcuni componenti potrebbe apparire diverso da quello mostrato in questo documento.

Per evitare di danneggiare il computer, effettuare la seguente procedura prima di cominciare ad intervenire sui componenti interni del computer.

- 1. Assicurarsi che la superficie di lavoro sia piana e pulita per prevenire eventuali graffi al coperchio del computer.
- 2. Spegnere il computer (consultare Spegnimento del computer).
- 3. Se il computer è connesso a un dispositivo di alloggiamento di espansione, ad esempio la base per supporti multimediali opzionale o il battery slice, disconnetterlo.

ATTENZIONE: Per disconnettere un cavo di rete, scollegarlo prima dal computer e poi dal dispositivo di rete.

- 4. Scollegare dal computer tutti i cavi di rete.
- 5. Scollegare il computer e tutte le periferiche collegate dalle rispettive prese elettriche.
- 6. Chiudere lo schermo e capovolgere il computer su una superficie di lavoro piana.

N.B.: per evitare danni alla scheda di sistema, rimuovere la batteria principale prima di eseguire interventi sul computer.

- 7. Rimuovere la batteria principale.
- 8. Raddrizzare il computer.
- 9. Aprire lo schermo.
- 10. Premere il pulsante di alimentazione per mettere a terra la scheda di sistema.

ATTENZIONE: Per proteggersi da scosse elettriche, scollegare sempre il computer dalla presa di alimentazione prima di aprire lo schermo.

ATTENZIONE: Prima di toccare qualsiasi componente all'interno del computer, scaricare a terra toccando una superficie metallica non verniciata, come ad esempio il metallo sul retro del computer. Durante l'intervento, toccare periodicamente una superficie metallica non verniciata per scaricare l'elettricità statica, che potrebbe danneggiare i componenti interni.

11. Rimuovere le eventuali ExpressCard o Smart Card installate dai relativi alloggiamenti.

#### Strumenti consigliati

Le procedure in questo documento possono richiedere i seguenti strumenti:

- Cacciavite a lama piatta piccolo
- Cacciavite a stella n. 0
- Cacciavite a stella n. 1
- Graffietto piccolo in plastica
- CD del programma per l'aggiornamento BIOS

#### Spegnimento del computer

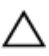

ATTENZIONE: Per evitare la perdita di dati, salvare e chiudere i file aperti e uscire dai programmi in esecuzione prima di spegnere il computer.

- 1. Arrestare il sistema operativo:
  - In Windows 7:

Fare clic su Start 🗐, quindi su Arresta il sistema.

In Windows Vista:

Fare clic su **Start**, quindi fare clic sulla freccia nell'angolo inferiore destro del menu **Start** come mostrato di seguito, infine selezionare **Arresta il sistema**.

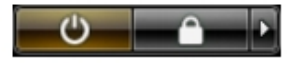

- In Windows XP:

Fare clic su Start  $\rightarrow$  Arresta il computer  $\rightarrow$  Arresta il sistema. Al termine della procedura di arresto del sistema operativo, il computer si spegne.

2. Accertarsi che il computer e tutti i dispositivi collegati siano spenti. Se il computer e i dispositivi collegati non si spengono automaticamente quando si arresta il sistema operativo, tenere premuto il pulsante di accensione per circa 4 secondi per spegnerli.

### Dopo gli interventi sui componenti interni del computer

Una volta completate le procedure di rimontaggio, accertarsi di aver collegato tutti i dispositivi esterni, le schede e i cavi prima di accendere il computer.

# ATTENZIONE: Per evitare di danneggiare il computer, utilizzare solamente batterie progettate per questo specifico computer Dell. Non utilizzare batterie progettate per altri computer Dell.

- 1. Collegare eventuali periferiche esterne, ad esempio un replicatore di porte, un battery slice o una base per supporti multimediali e rimontare tutte le eventuali schede, ad esempio una ExpressCard.
- 2. Collegare al computer tutti i cavi telefonici o di rete.

#### ATTENZIONE: Per collegare un cavo di rete, prima inserire il cavo nella periferica di rete, poi collegarlo al computer.

- 3. Riposizionare la batteria.
- 4. Collegare il computer e tutti i dispositivi collegati alle rispettive prese elettriche.
- 5. Accendere il computer.

# Rimozione e installazione dei componenti

La seguente sezione fornisce informazioni dettagliate su come rimuovere o installare i componenti dal computer.

#### Rimozione della scheda Secure Digital (SD)

- 1. Seguire le procedure descritte in Prima di effettuare interventi sui componenti interni del computer.
- 2. Spingere la scheda SD per liberarla dal computer. Estrarre la scheda SD dal computer.

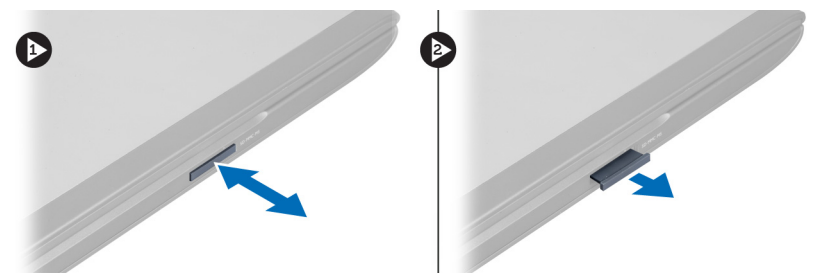

### Installazione della scheda Secure Digital

- 1. Spingere la scheda SD nell'alloggiamento finché non scatta in posizione.
- 2. Seguire le procedure descritte in Dopo aver effettuato gli interventi sui componenti interni del computer.

#### Rimozione della batteria

- 1. Seguire le procedure descritte in Prima di effettuare interventi sul computer.
- 2. Far scorrere i dispositivi della batteria per sbloccare la batteria.

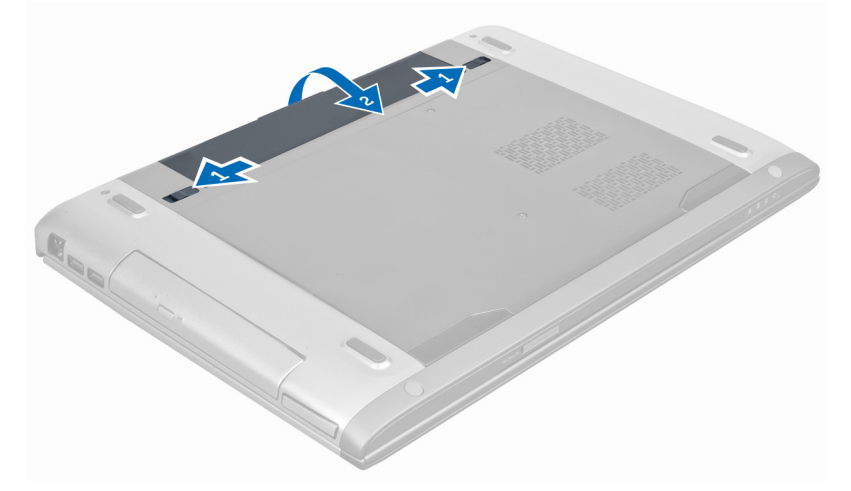

3. Sollevare e rimuovere la batteria dal computer.

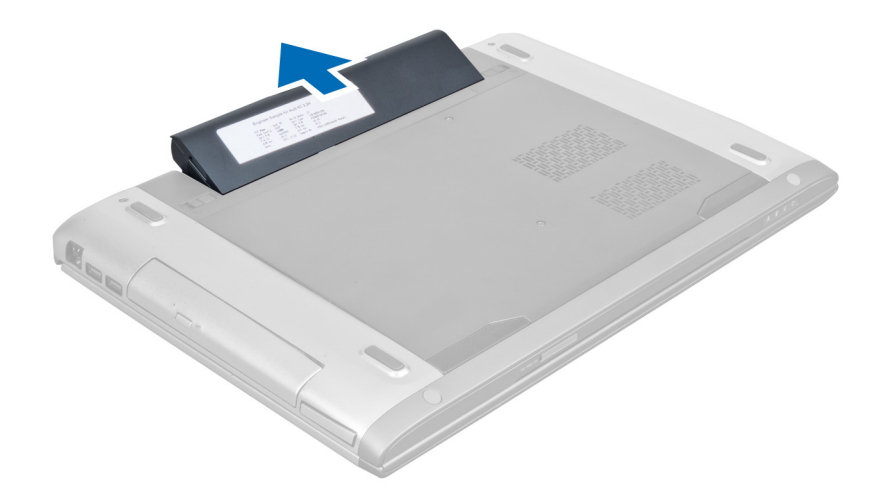

#### Installazione della batteria

- 1. Far scorrere la batteria nel relativo slot finché non scatta in posizione.
- 2. Seguire le procedure descritte in *Dopo aver effettuato gli interventi sui componenti interni del computer*.

### Rimozione dell'ExpressCard

- 1. Seguire le procedure descritte in *Prima di effettuare interventi sui componenti interni del computer.*
- 2. Rimuovere la batteria.
- 3. Premere sulla ExpressCard e sbloccare. Tirare la ExpressCard e rimuoverla dal computer.

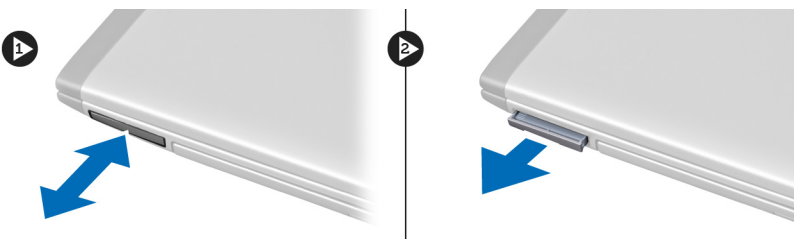

### Installazione dell'ExpressCard

- 1. Spingere l'ExpressCard nel relativo slot finché non scatta in posizione.
- 2. Installare la batteria.
- 3. Seguire le procedure descritte in Dopo aver effettuato interventi sui componenti interni del computer.

### Rimozione del coperchio di base

- 1. Seguire le procedure descritte in Prima di effettuare interventi sui componenti interni del computer.
- 2. Rimuovere la batteria.
- 3. Rimuovere le viti che fissano il coperchio al computer. Far scorrere il coperchio verso l'alto.

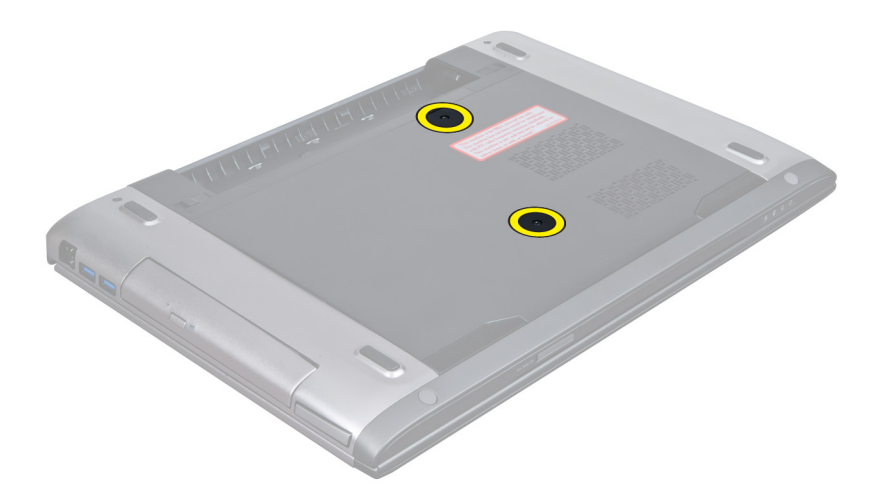

4. Far scorrere il coperchio verso l'esterno per sbloccarlo dalle tacche sul computer.

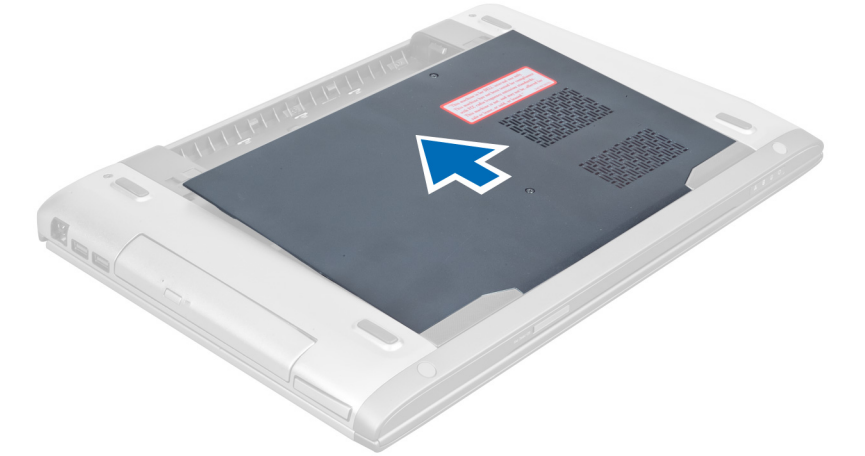

5. Far scorrere il coperchio verso l'alto e allontanarlo dal computer.

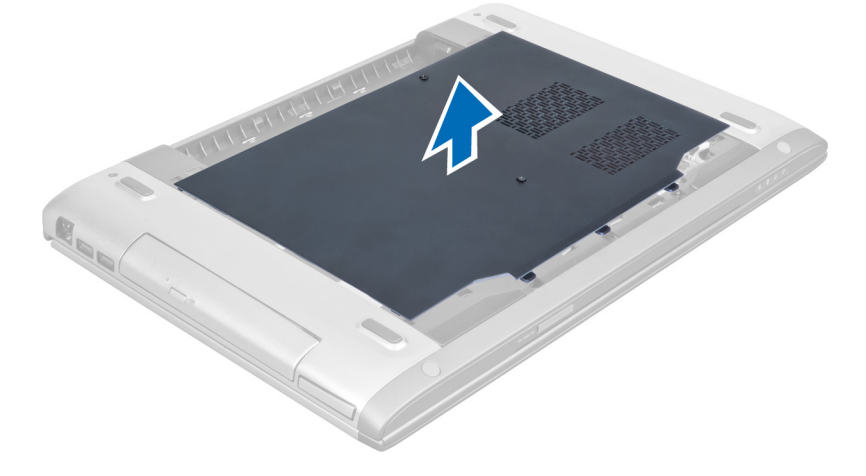

### Installazione del coperchio della base

- 1. Allineare il bordo del coperchio della base al computer e farlo scorrere sul computer.
- 2. Allineare le viti che fissano il coperchio della base al computer.
- 3. Installare la batteria.
- 4. Seguire le procedure descritte in Dopo aver effettuato gli interventi sui componenti interni del computer.

### Rimozione della memoria

- 1. Seguire le procedure descritte in *Prima di effettuare interventi sui componenti interni del computer.*
- 2. Rimuovere:
  - a) batteria
  - b) coperchio della base
- **3.** Fare leva ed estrarre i fermagli di contenimento dai moduli della memoria finché non scattano in posizione. Sollevare e rimuovere i moduli della memoria dal relativo connettore.

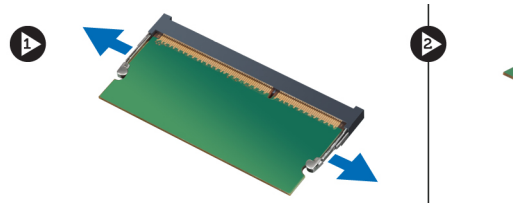

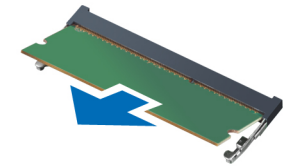

## Installazione della memoria

- 1. Inserire e fissare il modulo di memoria alla scheda di sistema.
- 2. Installare:
  - a) coperchio della base
  - b) batteria
- 3. Seguire le procedure descritte in Dopo aver effettuato gli interventi sui componenti interni del computer.

## Rimozione dell'unità ottica

- 1. Seguire le procedure descritte in *Prima di effettuare interventi sui componenti interni del computer.*
- 2. Rimuovere:
  - a) batteria
  - b) coperchio della base
- 3. Rimuovere la vite che fissa l'unità ottica al computer.

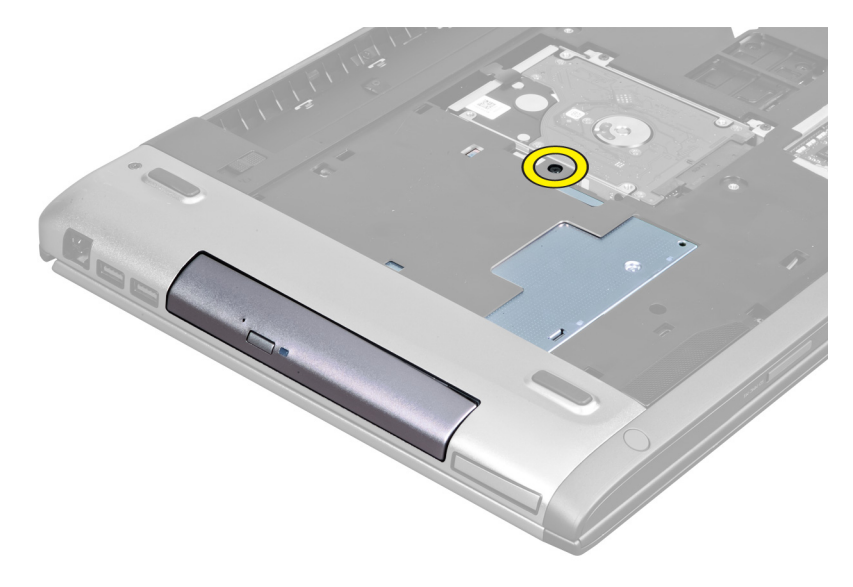

4. Utilizzare un cacciavite a testa piatta per far leva ed estrarre l'unità ottica dal computer.

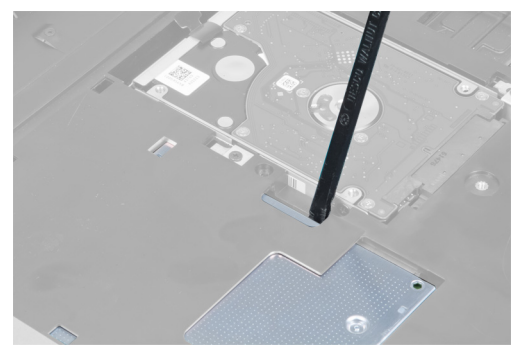

5. Far scorrere l'unità ottica verso l'esterno e rimuoverla dal computer.

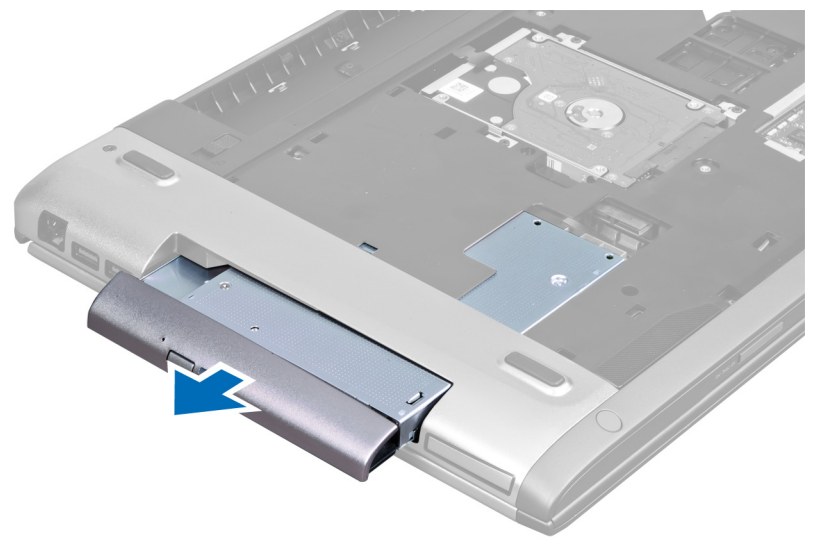

6. Rimuovere le viti che fissano il supporto dell'unità ottica. Rimuovere il supporto dell'unità ottica dall'unità ottica.

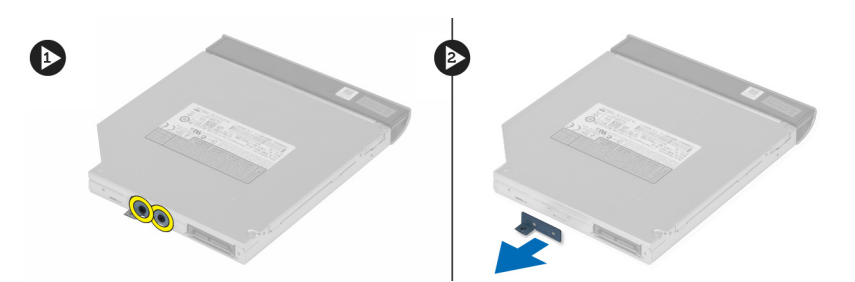

#### Installazione dell'unità ottica

- 1. Ricollocare il supporto dell'unità ottica e serrare le viti che fissano l'unità ottica al relativo supporto.
- 2. Far scorrere l'unità ottica all'interno del comparto presente sul telaio.
- **3.** Serrare la vite per fissare l'unità ottica al computer.
- 4. Installare:
  - a) coperchio della base
  - b) batteria
- 5. Seguire le procedure descritte in Dopo aver effettuato gli interventi sui componenti interni del computer.

## Rimozione del disco rigido

- 1. Seguire le procedure descritte in *Prima di effettuare interventi sui componenti interni del computer.*
- 2. Rimuovere:
  - a) batteria
  - b) coperchio della base
- **3.** Rimuovere le viti che fissano il disco rigido al computer.

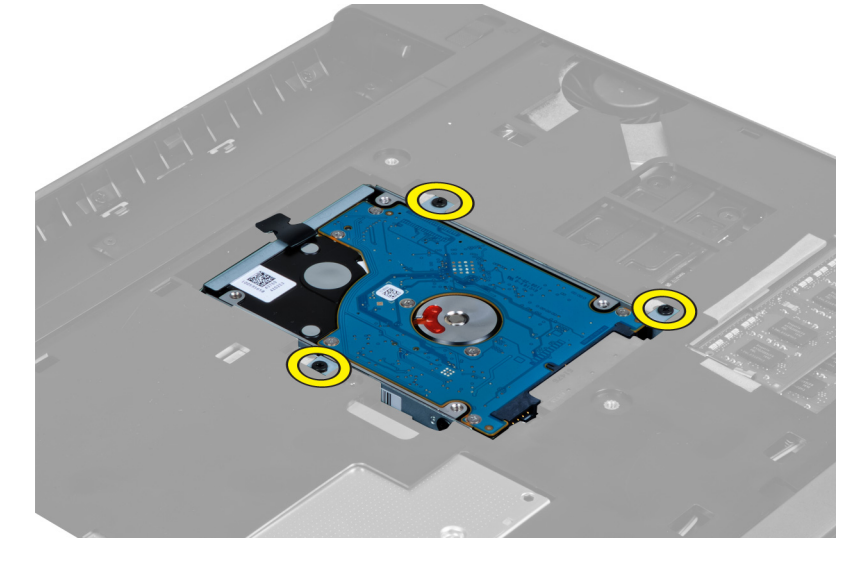

4. Tirare la linguetta per sbloccare il disco rigido dal relativo connettore.

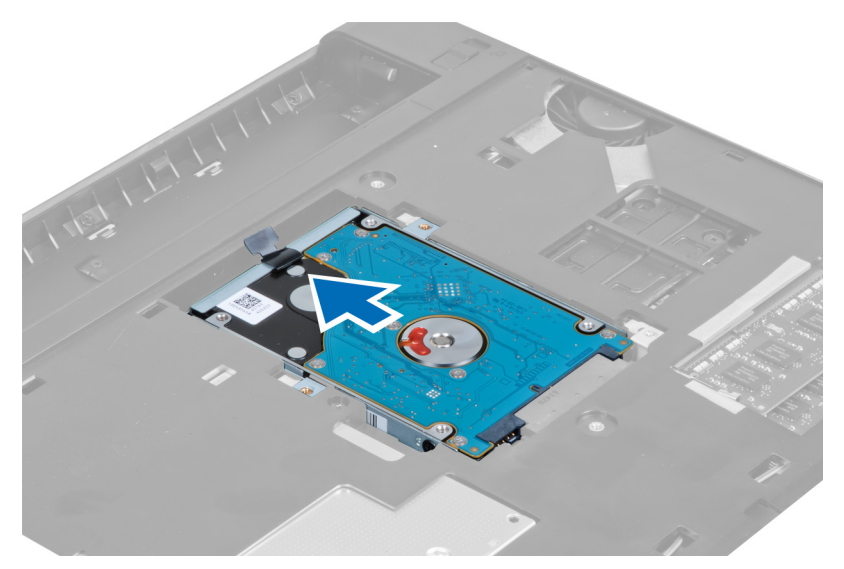

5. Sollevare il disco rigido e rimuoverlo dal computer.

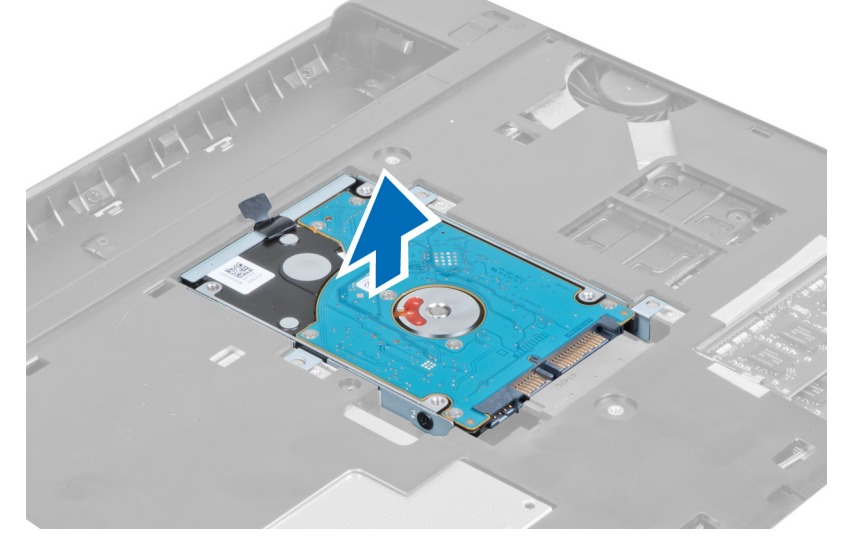

6. Rimuovere le viti che fissano il supporto del disco rigido al disco rigido.

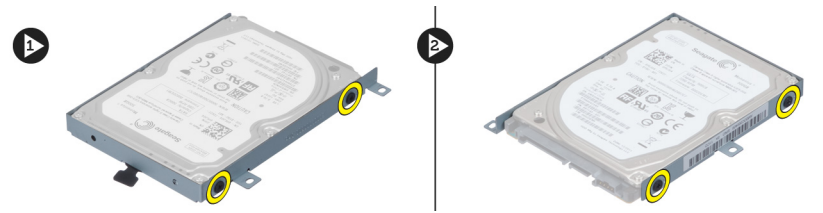

7. Sollevare e rimuovere il disco rigido dal supporto del disco rigido.

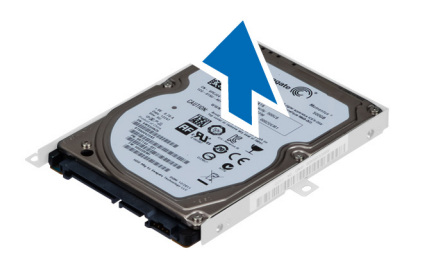

### Installazione del disco rigido

- 1. Inserire il disco rigido nel relativo supporto.
- 2. Serrare le viti che fissano il supporto del disco rigido al disco rigido.
- **3.** Tirare la linguetta e posizionare il disco rigido sul telaio.
- 4. Serrare le viti che fissano il disco rigido al computer.
- 5. Installare:
  - a) batteria
  - b) coperchio della base
- 6. Seguire le procedure descritte in Dopo aver effettuato interventi sui componenti interni del computer.

### Rimozione della tastiera

- 1. Seguire le procedure descritte in *Prima di effettuare interventi sui componenti interni del computer.*
- 2. Rimuovere la batteria.
- 3. Utilizzare un cacciavite a testa piatta per sbloccare i dispositivi che fissano la tastiera al computer.

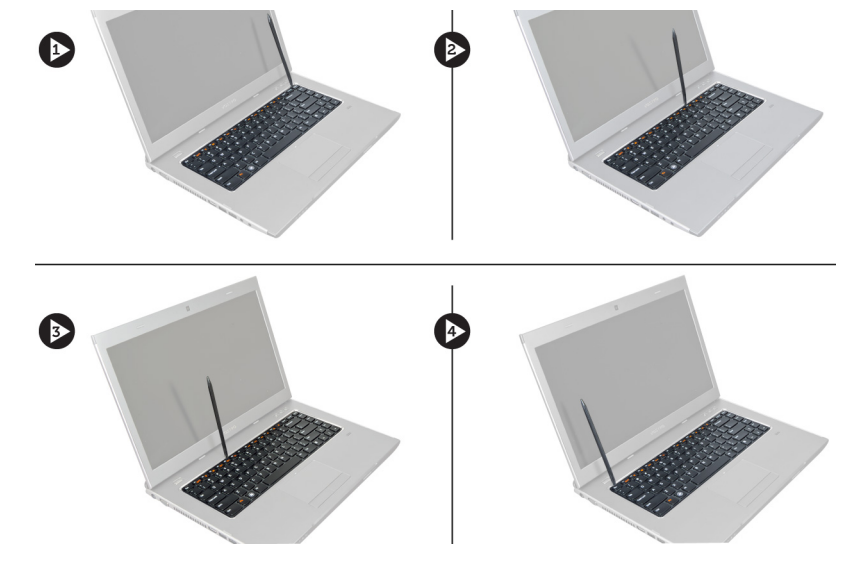

4. Capovolgere la tastiera e collocarla sul supporto per i polsi.

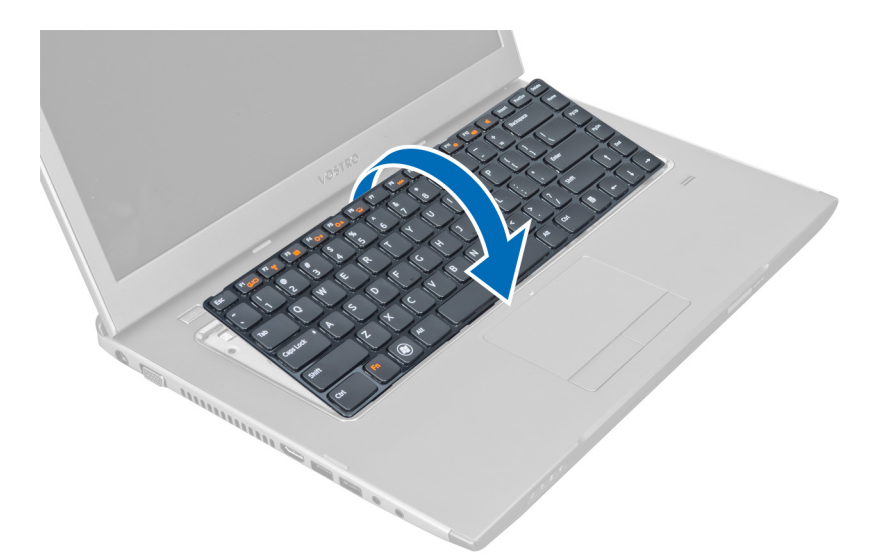

5. Sollevare il fermaglio per liberare il cavo della tastiera e scollegarlo dalla scheda di sistema.

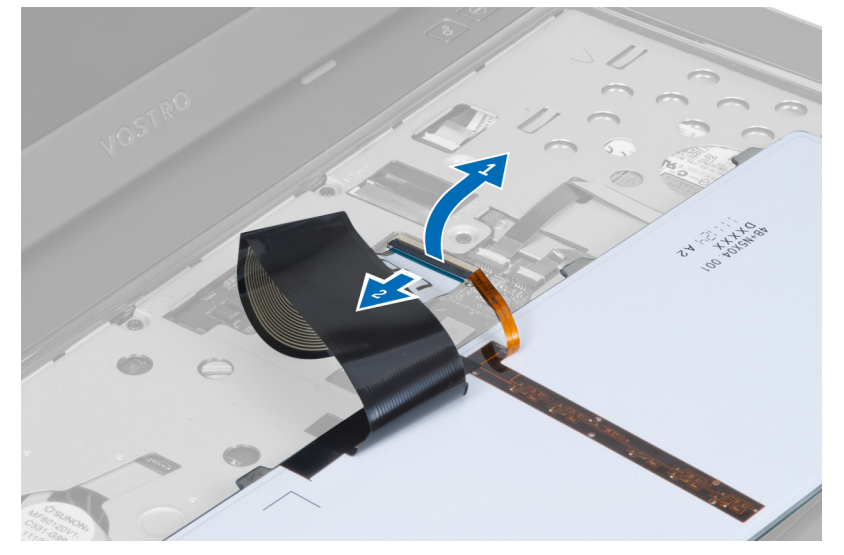

6. Sollevare il fermaglio per liberare il cavo retroilluminato scollegarlo dalla scheda di sistema.

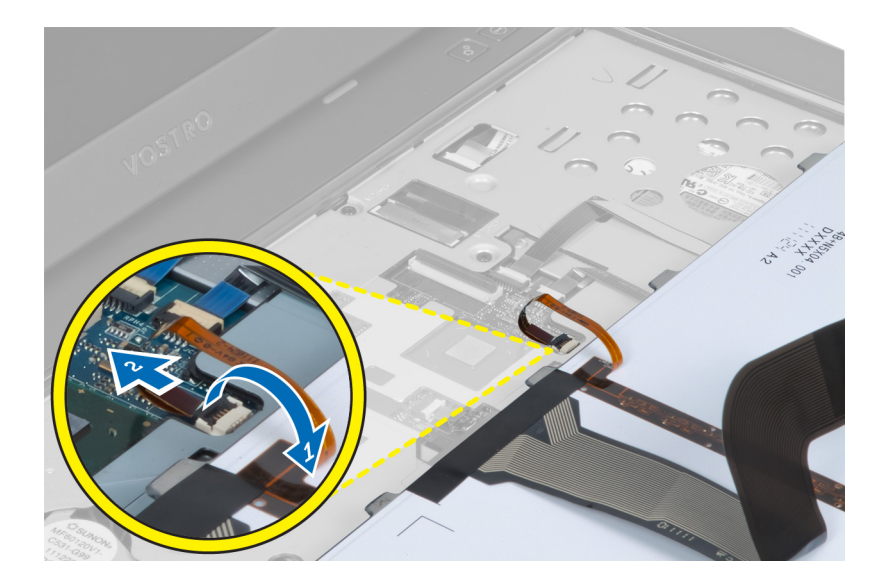

#### Installazione della tastiera

- 1. Collegare il cavo dati della tastiera al retro della tastiera.
- 2. Collegare il cavo di retroilluminazione alla scheda di sistema.
- 3. Inserire la tastiera nel relativo comparto.
- 4. Premere finché la tastiera non scatta in posizione.
- 5. Installare la batteria.
- 6. Seguire le procedure descritte in Dopo aver effettuato interventi sui componenti interni del computer.

### Rimozione del coperchio dei cardini dello schermo

- 1. Seguire le procedure descritte in *Prima di effettuare interventi sul computer*.
- 2. Rimuovere la batteria.
- 3. Rimuovere le viti che fissano i coperchi dei cardini dello schermo al computer.

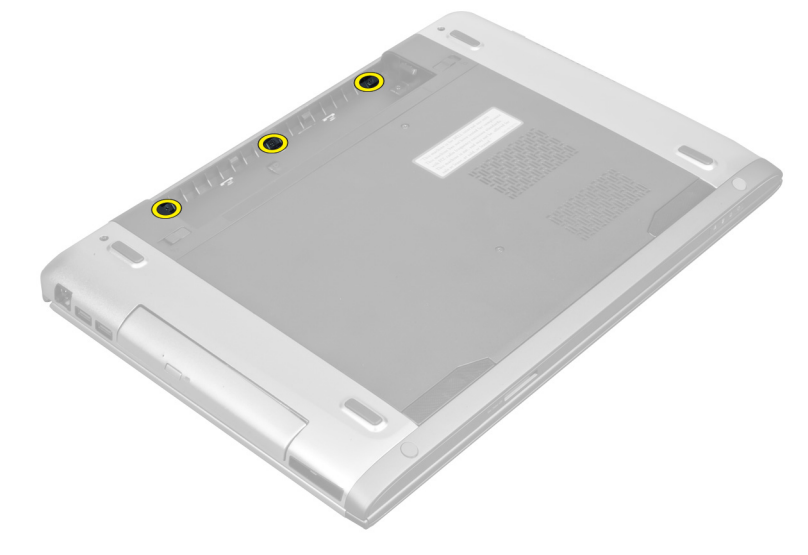

4. Spingere per sbloccare il coperchio del cardine dal computer.

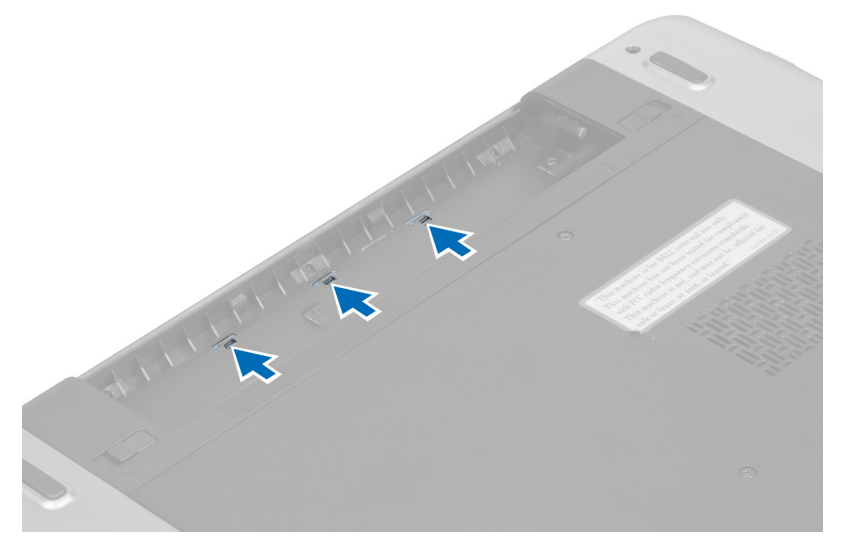

5. Ribaltare il computer e rimuovere delicatamente il coperchio del cardine dello schermo dal computer.

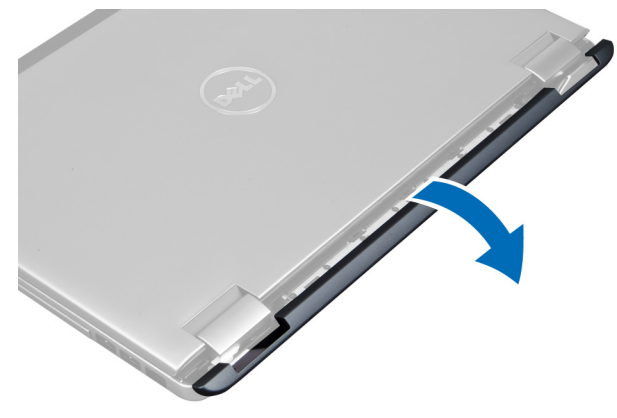

### Installazione del coperchio dei cardini dello schermo

- 1. Ricollocare il coperchio posteriore dei cardini dello schermo sul computer finché i dispositivi non sono fissati in posizione.
- 2. Serrare le viti che fissano il coperchio dei cardini dello schermo al computer.
- 3. Installare la batteria.
- 4. Seguire le procedure descritte in Dopo aver effettuato interventi sui componenti interni del computer.

### Rimozione del supporto per i polsi

- 1. Seguire le procedure descritte in *Prima di effettuare interventi sui componenti interni del computer.*
- 2. Rimuovere:
  - a) batteria
  - b) coperchio della base
  - c) memoria
  - d) unità ottica

- e) disco rigido
- f) tastiera
- g) coperchio del cardine dello schermo
- 3. Rimuovere i gommini dalla parte inferiore del computer.

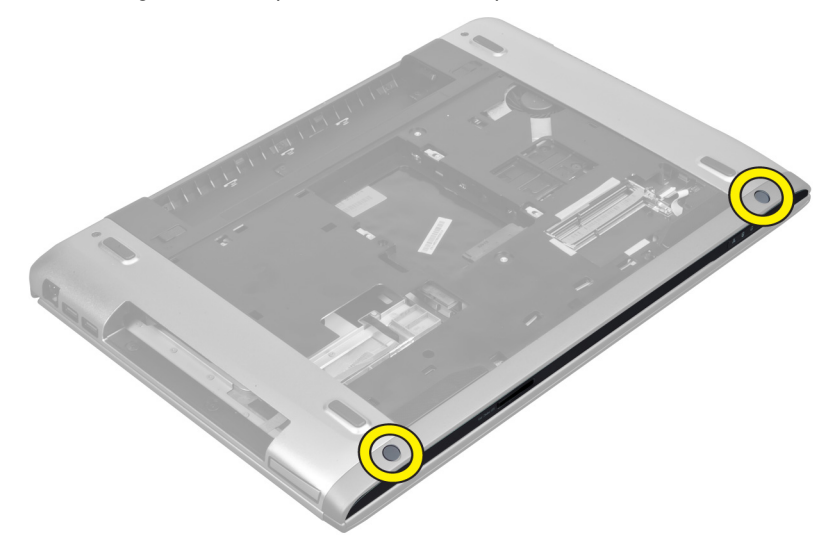

4. Rimuovere le viti dalla parte inferiore del computer.

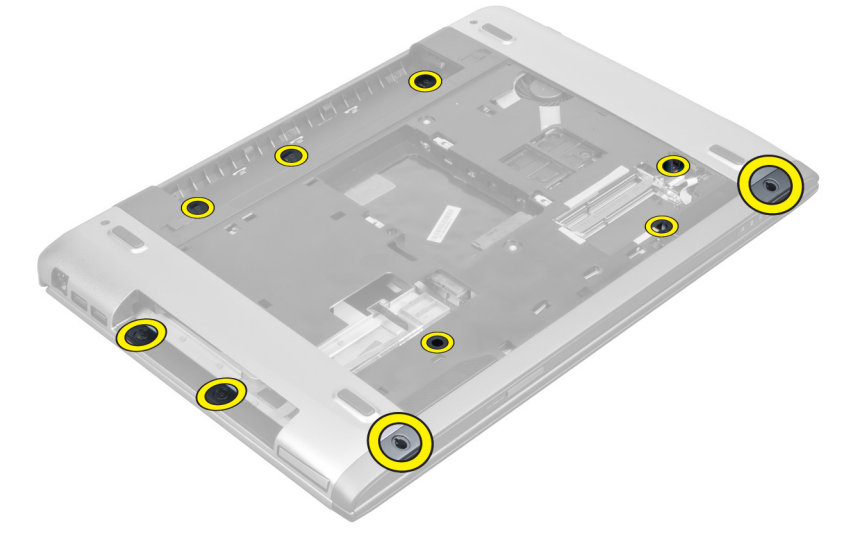

5. Scollegare il cavo delle impronte dei LED.

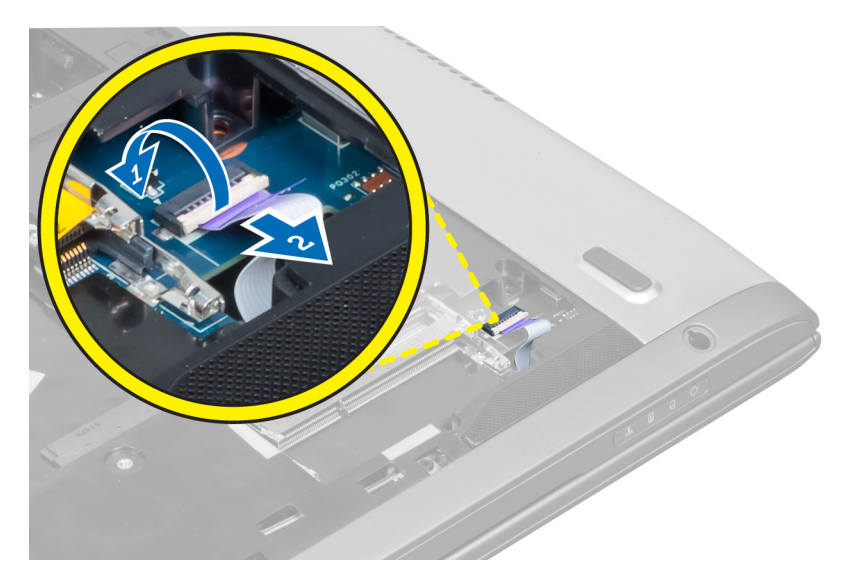

6. Rimuovere le viti che fissano il gruppo del supporto per i polsi in posizione.

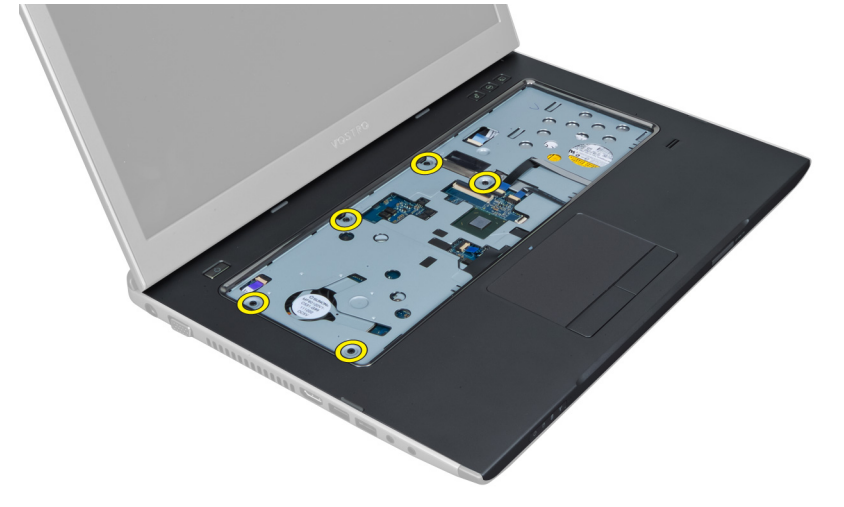

7. Sollevare il dispositivo e scollegare il pulsante di accensione dal cavo delle impronte.

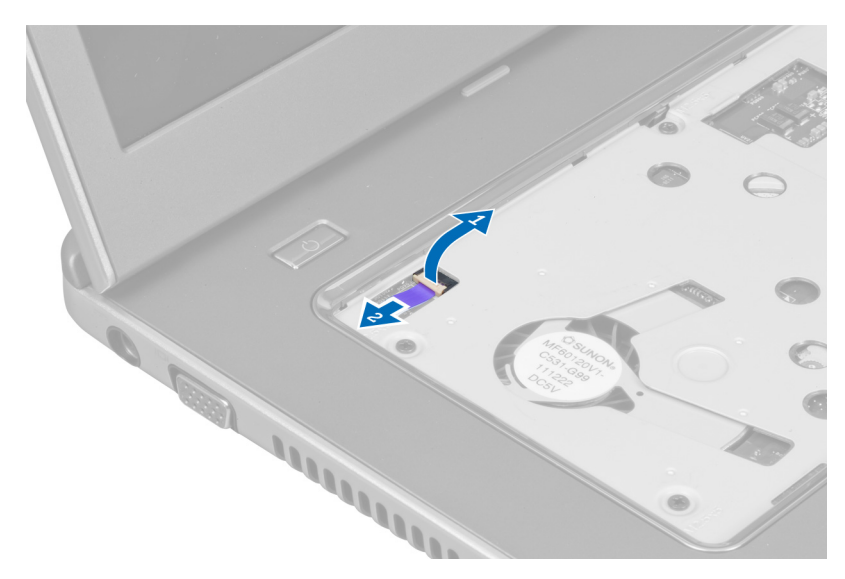

8. Sollevare la linguetta e sbloccare il cavo del touchpad, del lettore della scheda SD e dello scanner delle impronte dal computer.

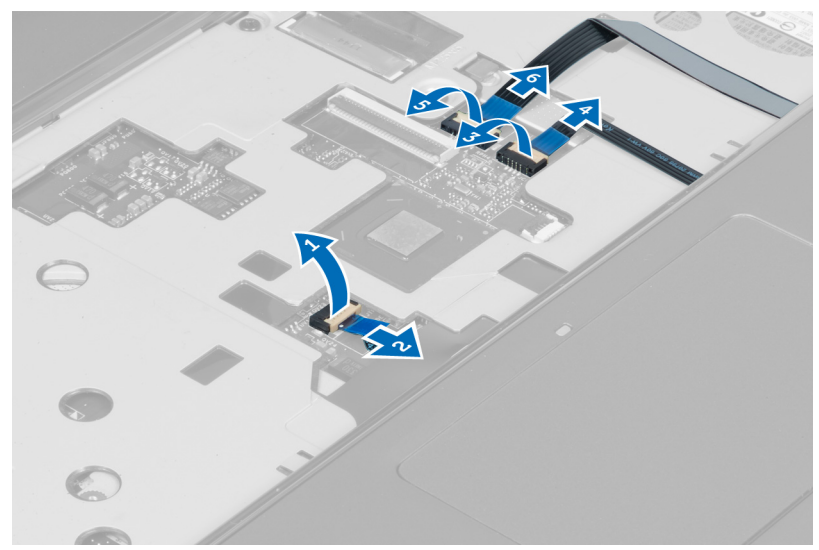

9. Sollevare la linguetta e scollegare il cavo del pulsante delle funzioni del sistema.

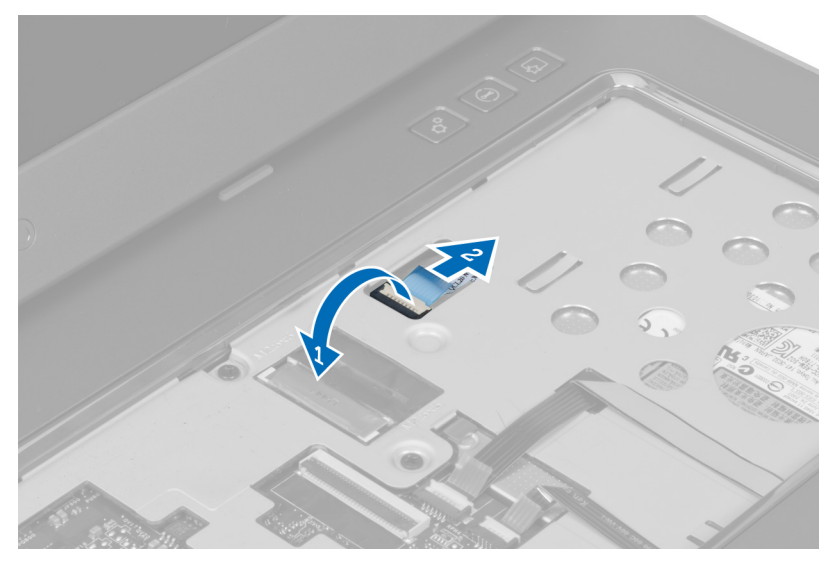

**10.** Sollevare con attenzione il supporto per i polsi lungo i bordi.

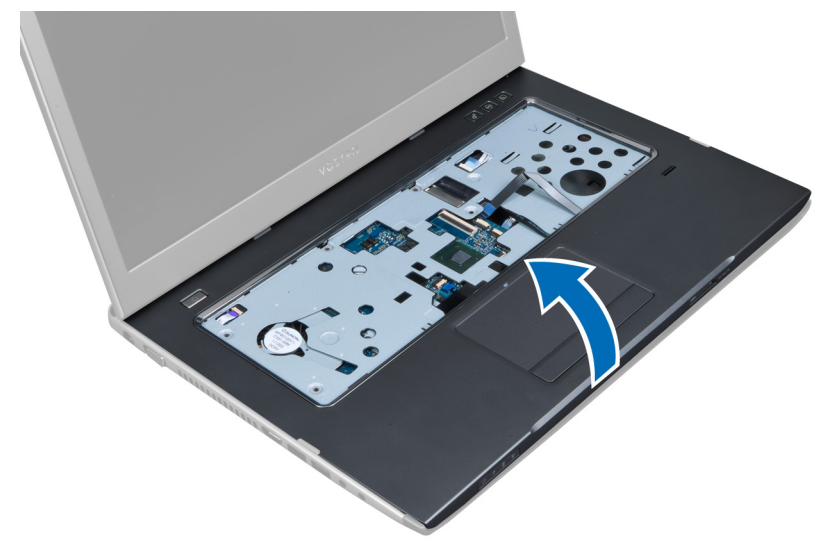

**11.** Sollevare il supporto per i polsi verso l'esterno e rimuoverlo dal coputer.

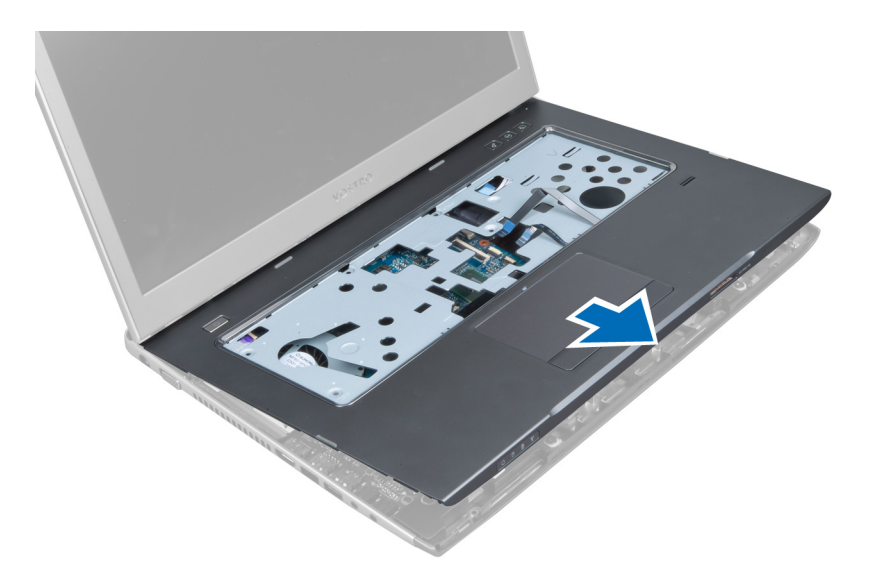

### Installazione del supporto per i polsi

- 1. Iniziando dai bordi del supporto per i polsi, premere verso il basso sul supporto per i polsi per agganciare le linguette al computer.
- 2. Serrare le viti che fissano il supporto per i polsi nella parte anteriore del computer.
- 3. Collegare il cavo del pulsante di alimentazione alla scheda di sistema.
- 4. Collegare il cavo del touchpad, della scheda SD e dello scanner delle impronte alla scheda di sistema.
- 5. Collegare il cavo del pulsante delle impronte alla scheda di sistema.
- 6. Serrare le viti che fissano il supporto per i polsi al retro del computer.
- 7. Collegare il cavo delle impronte dei LED alla scheda di sistema.
- 8. Serrare le viti sulla parte inferiore del computer per fissare il supporto per i polsi in posizione.
- 9. Premere i gommini per coprire le viti sul computer.
- 10. Installare:
  - a) coperchio del cardine dello schermo
  - b) tastiera
  - c) disco rigido
  - d) unità ottica
  - e) memoria
  - f) coperchio della base
  - g) batteria
- 11. Seguire le procedure descritte in Dopo aver effettuato interventi sui componenti interni del computer.

## Rimozione del lettore ExpressCard

- 1. Seguire le procedure descritte in Prima di effettuare interventi sui componenti interni del computer.
- 2. Rimuovere:
  - a) scheda SD
  - b) ExpressCard
  - c) batteria
  - d) coperchio della base

- e) tastiera
- f) coperchio del cardine dello schermo
- g) supporto per i polsi
- **3.** Sollevare la linguetta e scollegare il cavo del lettore della ExpressCard.

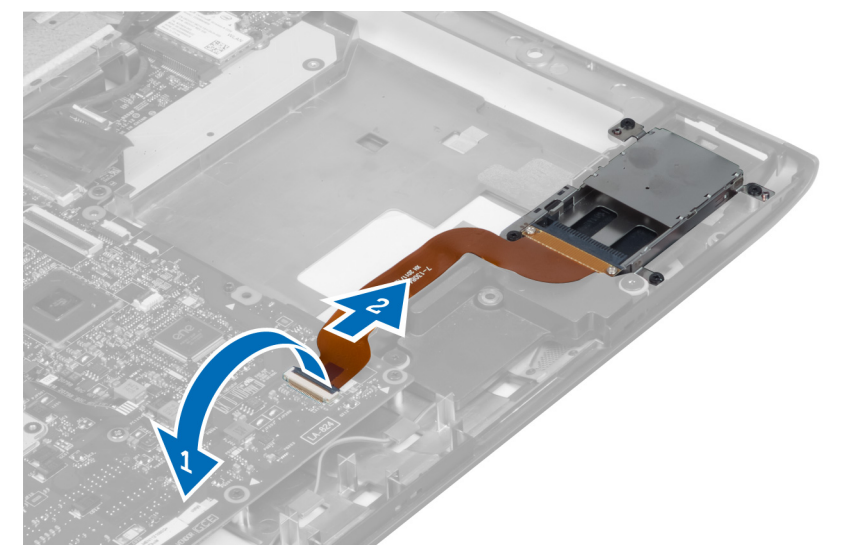

4. Rimuovere le viti che fissano il lettore della ExpressCard in posizione..

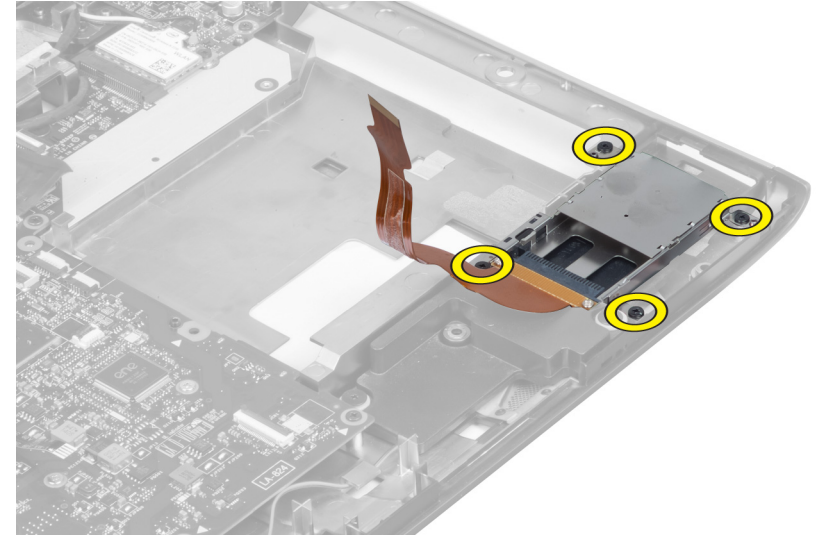

5. Sollevare e rimuovere il lettore della ExpressCard dal sistema.

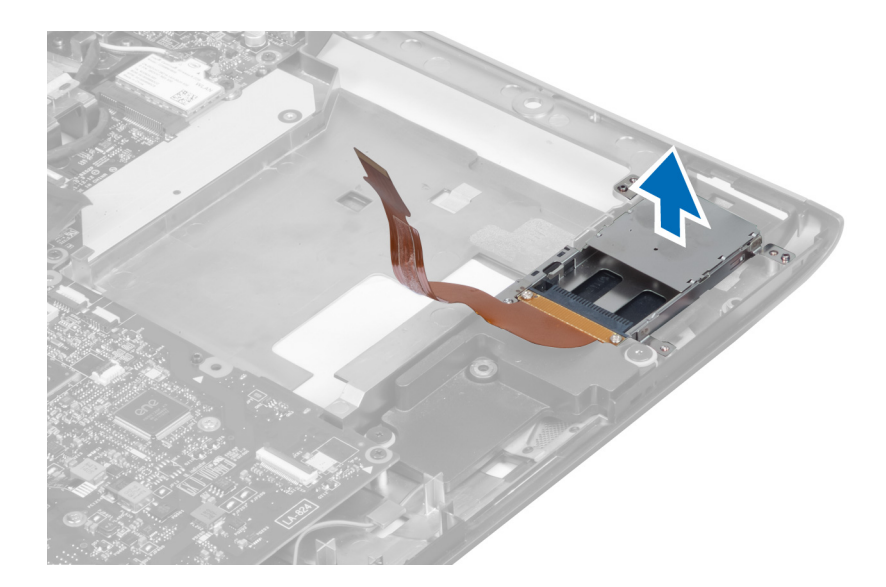

### Installazione del lettore ExpressCard

- 1. Posizionare il lettore ExpressCard nel relativo slot sul telaio.
- 2. Serrare le viti che fissano il lettore ExpressCard al computer.
- **3.** Collegare il cavo del lettore ExpressCard.
- 4. Installare:
  - a) supporto per i polsi
  - b) coperchio del cardine dello schermo
  - c) tastiera
  - d) coperchio della base
  - e) batteria
  - f) ExpressCard
  - g) scheda SD
- 5. Seguire le procedure descritte in Dopo aver effettuato interventi sui componenti interni del computer.

### Rimozione degli altoparlanti

- 1. Seguire le procedure descritte in Prima di effettuare interventi sui componenti interni del computer.
- 2. Rimuovere:
  - a) scheda SD
  - b) ExpressCard
  - c) batteria
  - d) coperchio della base
  - e) unità ottica
  - f) disco rigido
  - g) tastiera
  - h) coperchio del cardine dello schermo
  - i) supporto per i polsi
  - j) lettore ExpressCard
- 3. Scollegare il cavo degli altoparlanti.

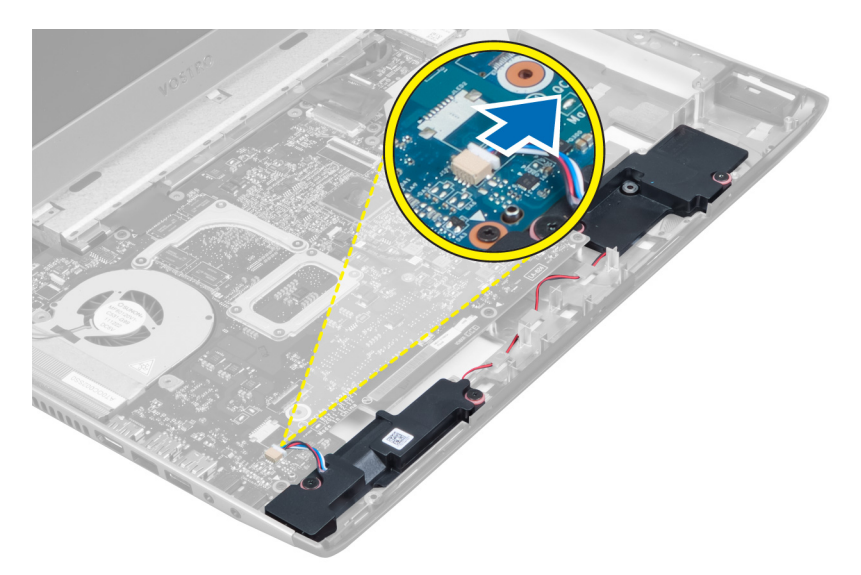

4. Rimuovere le viti che fissano gli altoparlanti in posizione.

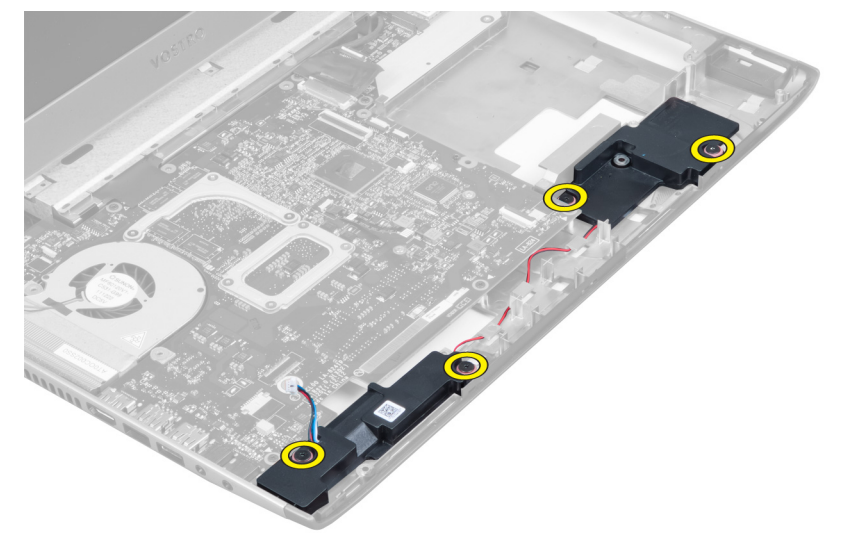

5. Sollevare l'altoparlante sinistro e rimuoverlo.

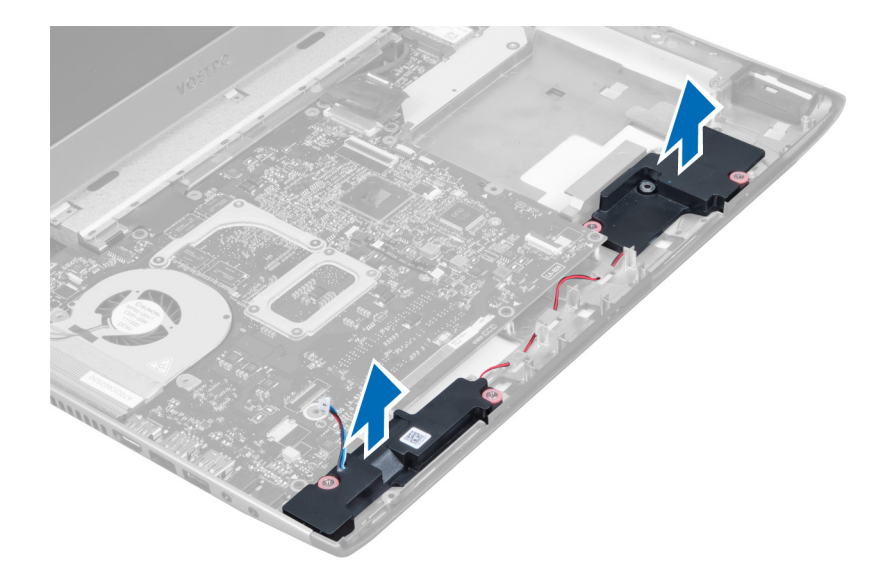

### Installazione degli altoparlanti

- 1. Collocare gli altoparlanti sulla base del computer e instradare il relativo cavo attraverso le guide di instradamento.
- 2. Serrare le viti che fissano entrambi gli altoparlanti in posizione.
- **3.** Collegare il cavo degli altoparlanti.
- 4. Installare:
  - a) lettore ExpressCard
  - b) supporto per i polsi
  - c) coperchio del cardine dello schermo
  - d) tastiera
  - e) disco rigido
  - f) unità ottica
  - g) coperchio della base
  - h) batteria
  - i) ExpressCard
  - j) scheda SD
- 5. Seguire le procedure descritte in Dopo aver effettuato interventi sui componenti interni del computer.

#### Rimozione della scheda di sistema

- 1. Seguire le procedure descritte in Prima di effettuare interventi sui componenti interni del computer.
- 2. Rimuovere:
  - a) scheda SD
  - b) ExpressCard
  - c) batteria
  - d) coperchio della base
  - e) unità ottica
  - f) disco rigido
  - g) tastiera
  - h) coperchio del cardine dello schermo
  - i) supporto per i polsi

- j) lettore scheda SD
- 3. Scollegare il cavo della ventola di sistema e il cavo di alimentazione.

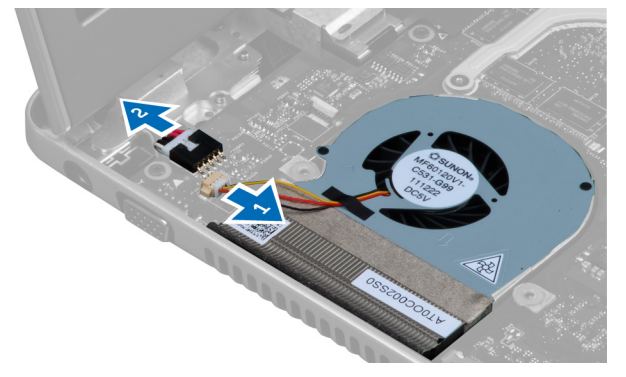

4. Scollegare il cavo degli altoparlanti.

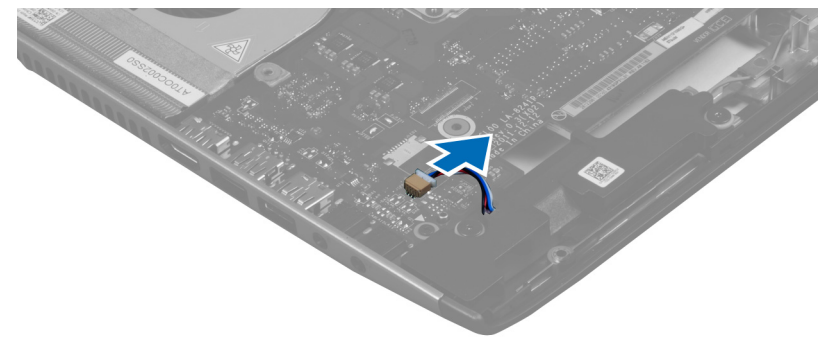

5. Scollegare il cavo delle impronte del lettore ExpressCard.

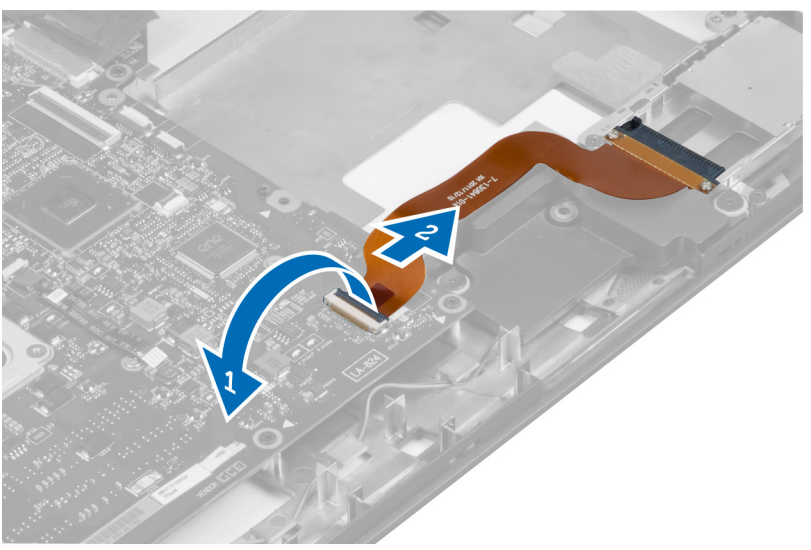

6. Scollegare il cavo del touchpad.

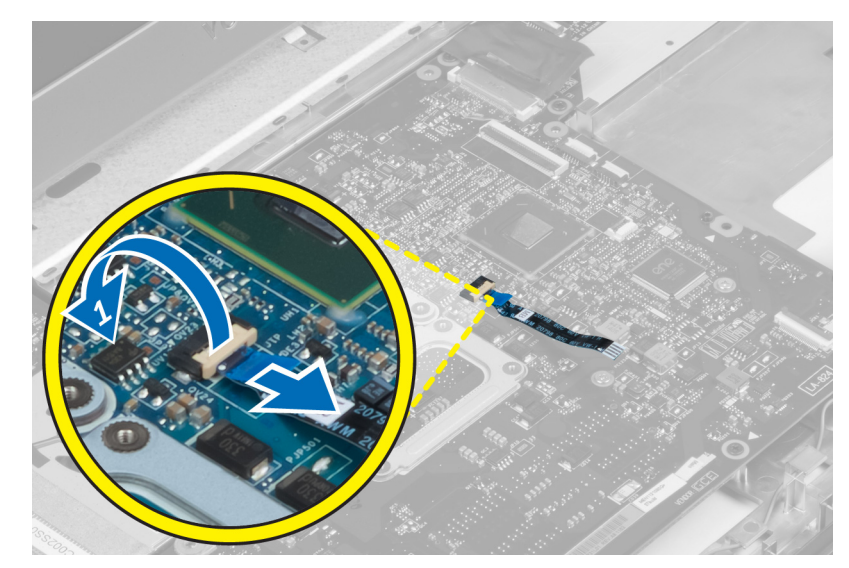

7. Staccare il nastro e scollegare l'LVDS e il cavo della fotocamera.

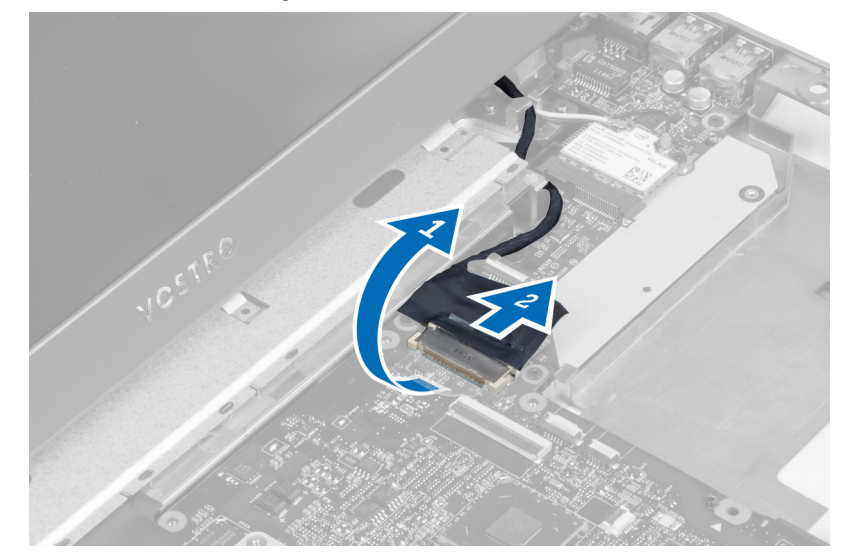

8. Rimuovere le viti che fissano la scheda di sistema al telaio.

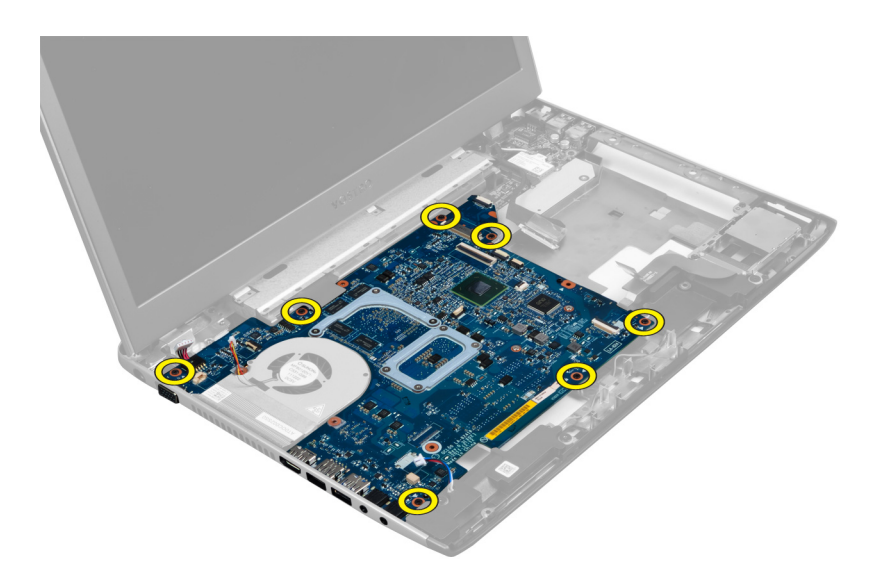

9. Estrarre la scheda di sistema dal telaio.

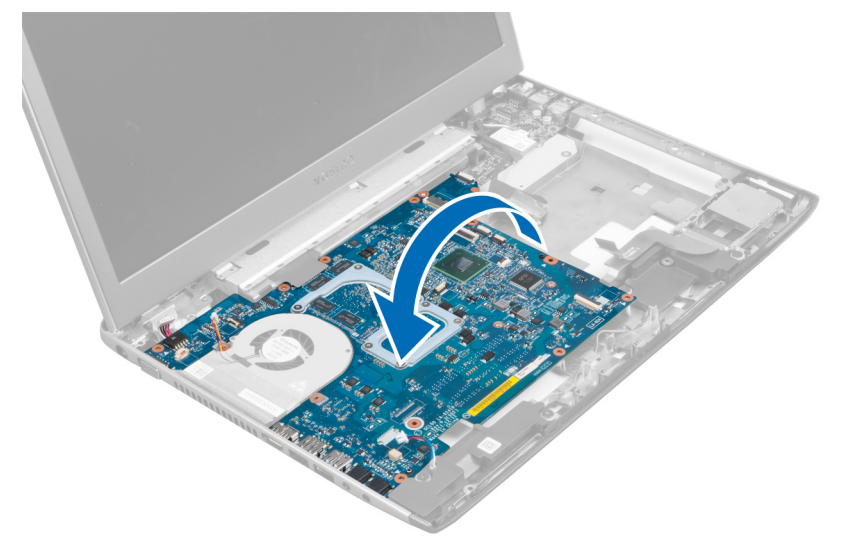

10. Far scorrere la scheda di sistema verso destra e rimuoverla dal telaio.

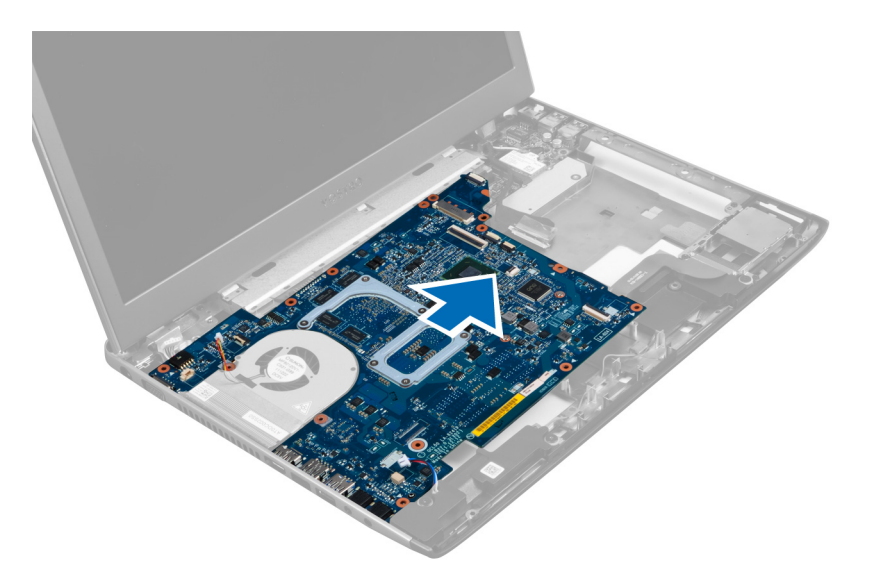

#### Installazione della scheda di sistema

- 1. Allineare la scheda di sistema ai connettori delle porte e posizionarla nel computer.
- 2. Serrare le viti che fissano la scheda di sistema al telaio.
- 3. Attaccare il nastro e collegare il cavo LVDS e della fotocamera.
- 4. Collegare il cavo del touchpad.
- 5. Collegare il cavo del lettore ExpressCard.
- 6. Collegare il cavo degli altoparlanti.
- 7. Collegare il cavo della ventola di sistema e il cavo di alimentazione.
- 8. Installare:
  - a) lettore scheda SD
  - b) supporto per i polsi
  - c) coperchio del cardine dello schermo
  - d) tastiera
  - e) disco rigido
  - f) unità ottica
  - g) coperchio della base
  - h) batteria
  - i) ExpressCard
  - j) scheda SD
- 9. Seguire le procedure descritte in Dopo aver effettuato interventi sui componenti interni del computer.

### Rimozione del dissipatore di calore

- 1. Seguire le procedure descritte in *Prima di effettuare interventi sui componenti interni del computer.*
- 2. Rimuovere:
  - a) scheda SD
  - b) ExpressCard
  - c) batteria
  - d) coperchio della base

- e) memoria
- f) unità ottica
- g) unità del dissipatore di calore
- h) tastiera
- i) coperchio del cardine dello schermo
- j) supporto per i polsi
- k) scheda di sistema
- 3. Scollegare il cavo della ventola di sistema dalla scheda di sistema.

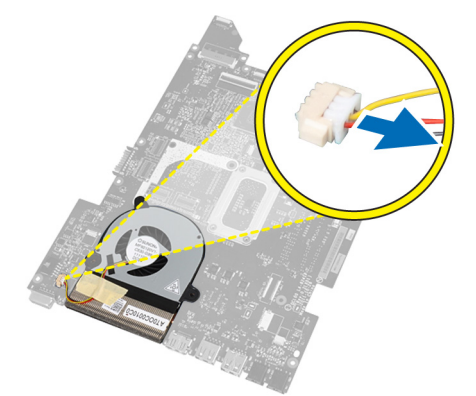

4. Rimuovere le viti che fissano il dissipatore di calore alla scheda di sistema.

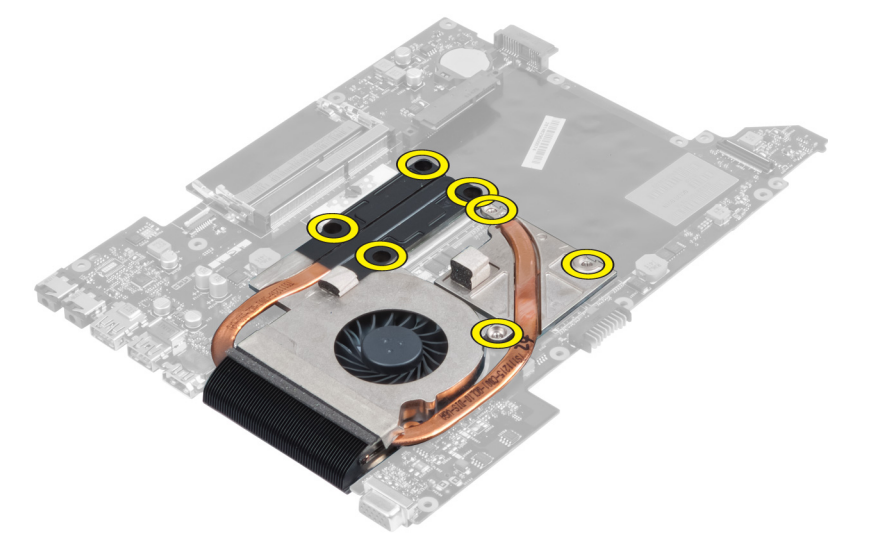

5. Sollevare e rimuovere il dissipatore di calore dalla scheda di sistema.

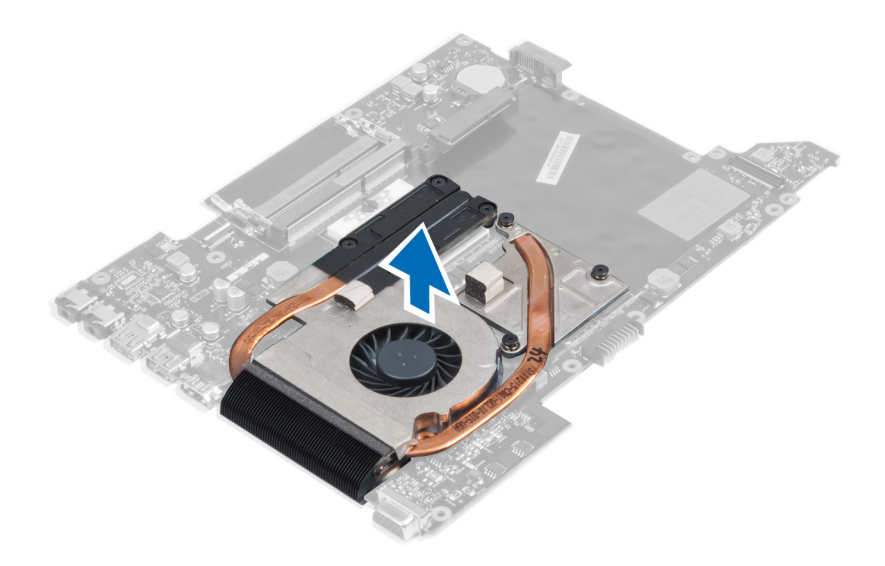

# Installazione del dissipatore di calore

- 1. Serrare le viti per fissare il dissipatore di calore alla scheda di sistema.
- 2. Collegare il cavo della ventola di sistema alla scheda di sistema.
- 3. Installare:
  - a) scheda di sistema
  - b) supporto per i polsi
  - c) coperchio del cardine dello schermo
  - d) tastiera
  - e) disco rigido
  - f) unità ottica
  - g) memoria
  - h) coperchio della base
  - i) batteria
  - j) ExpressCard
  - k) scheda SD
- 4. Seguire le procedure descritte in Dopo aver effettuato interventi sui componenti interni del computer.

### Rimozione del processore

- 1. Seguire le procedure descritte in *Prima di effettuare interventi sui componenti interni del computer.*
- 2. Rimuovere:
  - a) batteria
  - b) coperchio della base
  - c) memoria
  - d) unità ottica
  - e) disco rigido
  - f) tastiera
  - g) supporto per i polsi
  - h) scheda WLAN
  - i) lettore ExpressCard

- j) altoparlanti
- k) scheda di sistema
- I) dissipatore di calore
- **3.** Rimuovere la vite. Rimuovere il coperchio del processore e sollevare il processore dalla presa. Posizionarlo in un involucro antistatico.

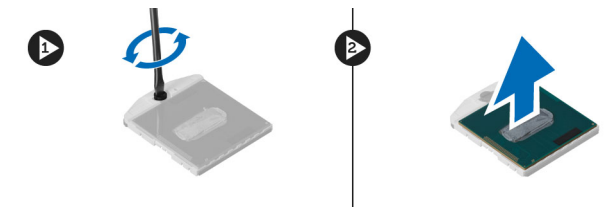

#### Installazione del processore

- 1. Inserire il processore nella presa del processore. Assicurarsi che il processore sia correttamente posizionato. Ricollocare il coperchio del processore.
- 2. Serrare le viti per fissare il processore alla scheda di sistema.
- 3. Installare:
  - a) dissipatore di calore
  - b) scheda di sistema
  - c) lettore ExpressCard
  - d) scheda WLAN
  - e) supporto per i polsi
  - f) tastiera
  - g) disco rigido
  - h) unità ottica
  - i) memoria
  - j) coperchio della base
  - k) batteria
- 4. Seguire le procedure descritte in Dopo aver effettuato gli interventi sui componenti interni del computer.

#### Rimozione della batteria pulsante

- 1. Seguire le procedure descritte in Prima di effettuare interventi sui componenti interni del computer.
- 2. Rimuovere:
  - a) batteria
  - b) coperchio della base
  - c) memoria
  - d) unità ottica
  - e) disco rigido
  - f) tastiera
  - g) supporto per i polsi
  - h) lettore ExpressCard
  - i) scheda WLAN
  - j) altoparlanti
  - k) scheda di sistema
- 3. Ribaltare la scheda di sistema e posizionare la batteria pulsante.

4. Utilizzare un cacciavite per sbloccare la batteria pulsante dalla presa. Quando la batteria salta fuori, sollevarla e rimuoverla dalla presa.

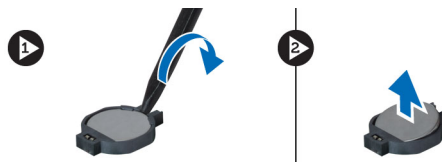

### Installazione della batteria pulsante

- 1. Inserire la batteria pulsante nell'alloggiamento.
- 2. Premere la batteria pulsante finché non scatta in posizione.
- 3. Installare:
  - a) scheda di sistema
  - b) scheda WLAN
  - c) lettore ExpressCard
  - d) supporto per i polsi
  - e) tastiera
  - f) disco rigido
  - g) unità ottica
  - h) memoria
  - i) coperchio della base
  - j) batteria
- 4. Seguire le procedure descritte in Dopo aver effettuato gli interventi sui componenti interni del computer.

### Rimozione della scheda Wireless Local Area Network (WLAN)

- 1. Seguire le procedure descritte in Prima di effettuare interventi sui componenti interni del computer.
- 2. Rimuovere:
  - a) batteria
    - b) coperchio della base
  - c) tastiera
  - d) supporto per i polsi
- 3. Scollegare i cavi dell'antenna collegati alla scheda WLAN tirandoli verso l'alto.
- 4. Rimuovere la vite che fissa la scheda WLAN, finché non salta fuori.
- 5. Rimuovere la scheda WLAN dal computer.

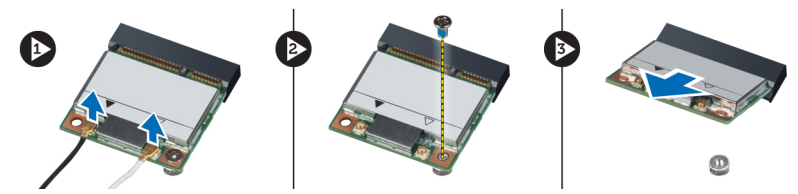

#### Installazione della scheda Wireless Local Area Network (WLAN)

- 1. Far scorrere la scheda WLAN nel relativo slot.
- 2. Collegare i cavi dell'antenna in base al codice di colore sulla scheda WLAN.
- 3. Serrare la vite per fissare la scheda WLAN.

- 4. Installare:
  - a) supporto per i polsi
  - b) tastiera
  - c) coperchio della base
  - d) batteria
- 5. Seguire le procedure descritte in *Dopo aver effettuato gli interventi sui componenti interni del computer.*

## Rimozione della scheda LAN

- 1. Seguire le procedure descritte in Prima di effettuare interventi sui componenti interni del computer.
- 2. Rimuovere:
  - a) scheda SD
  - b) ExpressCard
  - c) batteria
  - d) coperchio della base
  - e) unità ottica
  - f) disco rigido
  - g) tastiera
  - h) coperchio del cardine dello schermo
  - i) supporto per i polsi
  - j) scheda di sistema
  - k) scheda WLAN
- 3. Rimuovere le viti che fissano la scheda LAN in posizione.

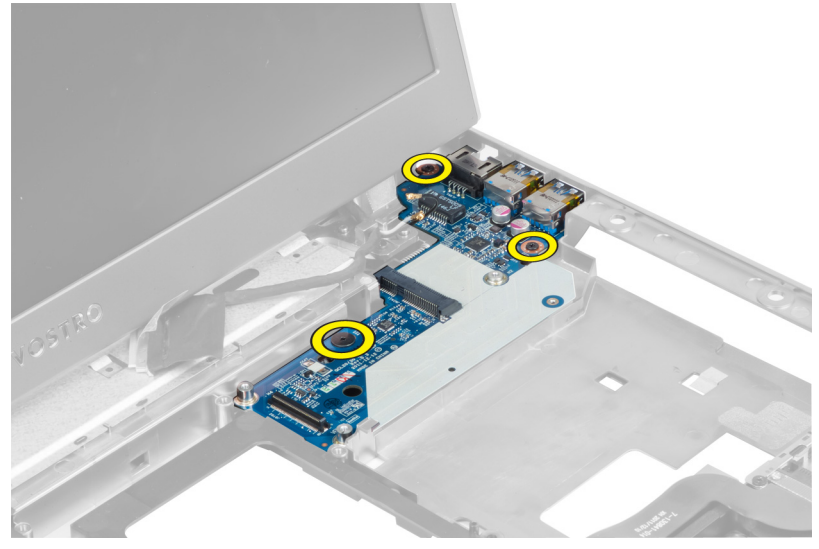

4. Sollevare e rimuovere la scheda LAN dal telaio.

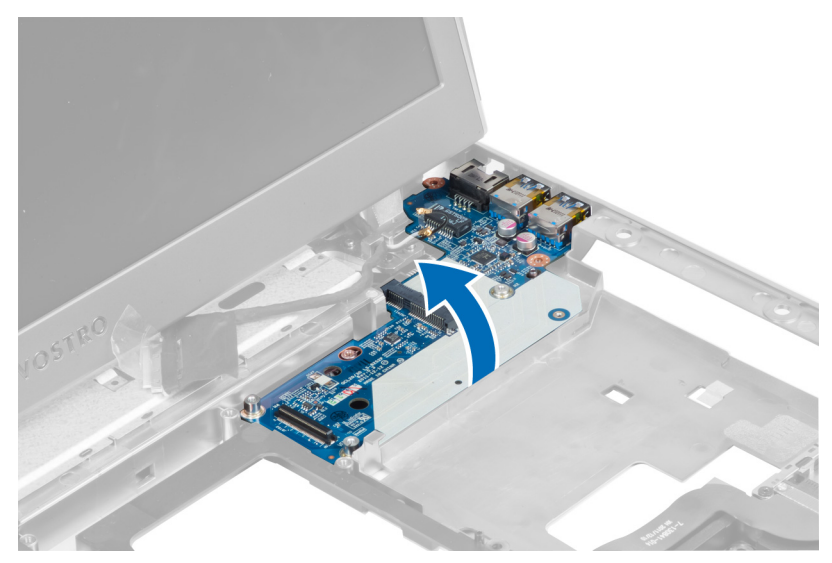

5. Estrarre e rimuovere la scheda LAN dal sistema.

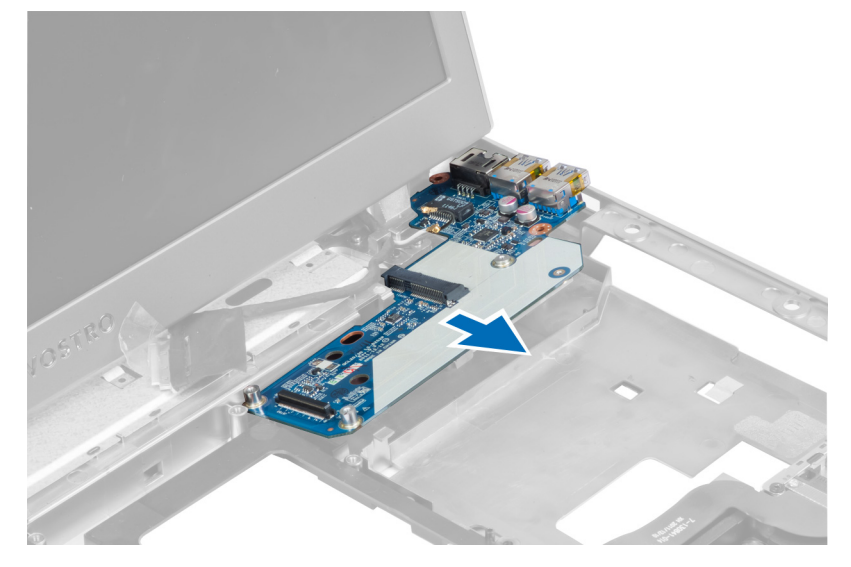

### Installazione della scheda LAN

- 1. Inserire la scheda LAN nel relativo compartimento e allinearla al telaio.
- 2. Serrare le viti che fissano la scheda LAN al telaio.
- 3. Installare:
  - a) scheda WLAN
  - b) scheda di sistema
  - c) supporto per i polsi
  - d) coperchio del cardine dello schermo
  - e) tastiera
  - f) disco rigido
  - g) unità ottica
  - h) coperchio della base
  - i) batteria

- j) ExpressCard
- k) scheda SD
- 4. Seguire le procedure descritte in *Dopo aver effettuato gli interventi sui componenti interni del computer*.

### Rimozione della scheda miniSATA

- 1. Seguire le procedure descritte in Prima di effettuare interventi sui componenti interni del computer.
- 2. Rimuovere:
  - a) scheda SD
  - b) ExpressCard
  - c) batteria
  - d) coperchio della base
  - e) unità ottica
  - f) disco rigido
  - g) tastiera
  - h) coperchio del cardine dello schermo
  - i) supporto per i polsi
  - j) scheda di sistema
  - k) scheda WLAN
  - l) scheda LAN
- 3. Rimuovere la vite che fissa la scheda miniSATA in posizione. Far scorrere e rimuovere la scheda miniSATA.

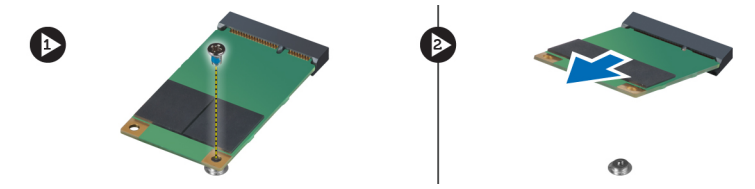

### Installazione della scheda miniSATA

- 1. Installare la scheda miniSATA al connettore sulla scheda LAN. Serrare la vite per fissare la scheda miniSATA sulla scheda LAN.
- 2. Installare:
  - a) scheda LAN
  - b) scheda WLAN
  - c) scheda di sistema
  - d) supporto per i polsi
  - e) coperchio del cardine dello schermo
  - f) tastiera
  - g) disco rigido
  - h) unità ottica
  - i) coperchio della base
  - j) batteria
  - k) ExpressCard
  - l) scheda SD
- 3. Seguire le procedure descritte in Dopo aver effettuato gli interventi sui componenti interni del computer

## Rimozione del lettore della scheda Secure Digital (SD)

- 1. Seguire le procedure descritte in *Prima di effettuare interventi sui componenti interni del computer.*
- 2. Rimuovere:
  - a) scheda SD
  - b) ExpressCard
  - c) batteria
  - d) coperchio della base
  - e) unità ottica
  - f) disco rigido
  - g) tastiera
  - h) coperchio del cardine dello schermo
  - i) supporto per i polsi
- 3. Estrarre il cavo del lettore della scheda SD.

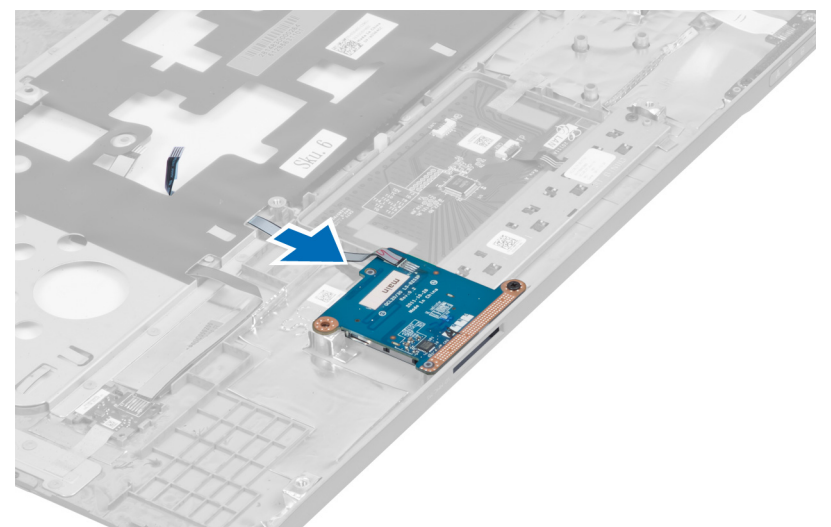

4. Rimuovere la vite che fissa il lettore della scheda SD in posizione.

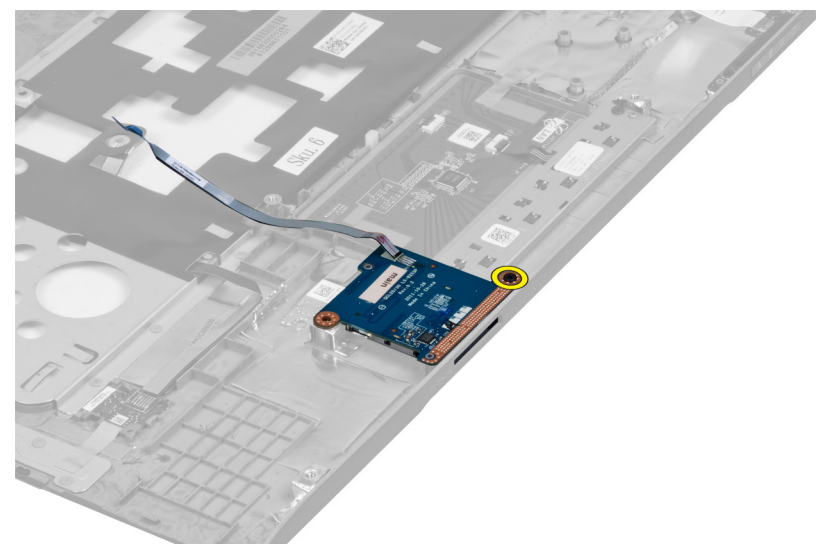

5. Sollevare e rimuovere il lettore della scheda SD dal sistema.

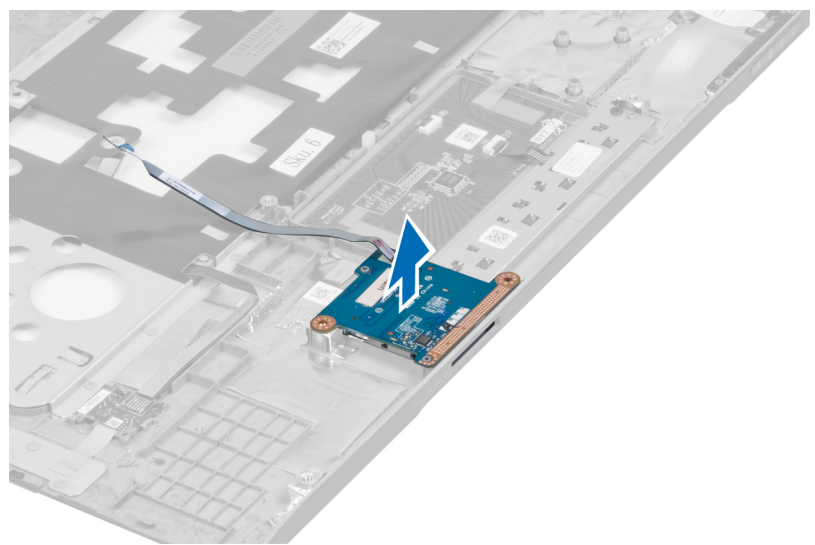

### Installazione della scheda Secure Digital (SD)

- 1. Posizionare il lettore della scheda SD in posizione.
- 2. Serrare la vite per fissare il lettore della scheda SD al computer.
- 3. Installare:
  - a) supporto per i polsi
  - b) coperchio del cardine dello schermo
  - c) tastiera
  - d) disco rigido
  - e) unità ottica
  - f) coperchio della base
  - g) batteria
  - h) ExpressCard
  - i) scheda SD
- 4. Seguire le procedure descritte in *Dopo aver effettuato interventi sui componenti interni del computer*.

### Rimozione dell'assemblaggio dello schermo

- 1. Seguire le procedure descritte in Prima di effettuare interventi sui componenti interni del computer.
- 2. Rimuovere:
  - a) scheda SD
  - b) ExpressCard
  - c) batteria
  - d) coperchio della base
  - e) memoria
  - f) unità ottica
  - g) disco rigido
  - h) tastiera
  - i) coperchio del cardine dello schermo
  - j) supporto per i polsi

- k) lettore ExpressCard
- l) scheda di sistema
- m) scheda WLAN
- n) scheda LAN
- 3. Rimuovere le viti dalla parte inferiore del sistema.

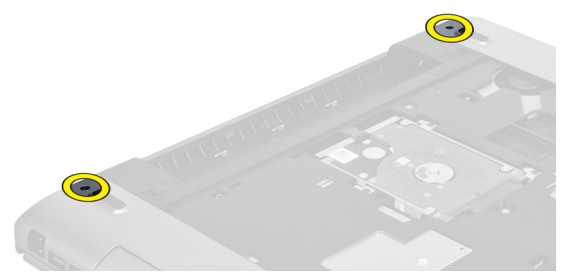

4. Rimuovere le viti presenti sotto il coperchio del cardine dello schermo.

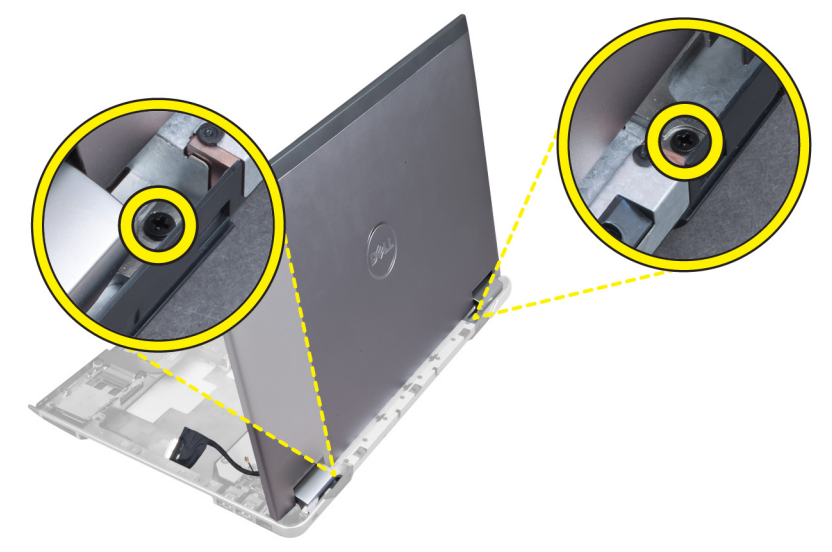

5. Rimuovere la vite sinistra che fissa l'assemblaggio dello schermo in posizione.

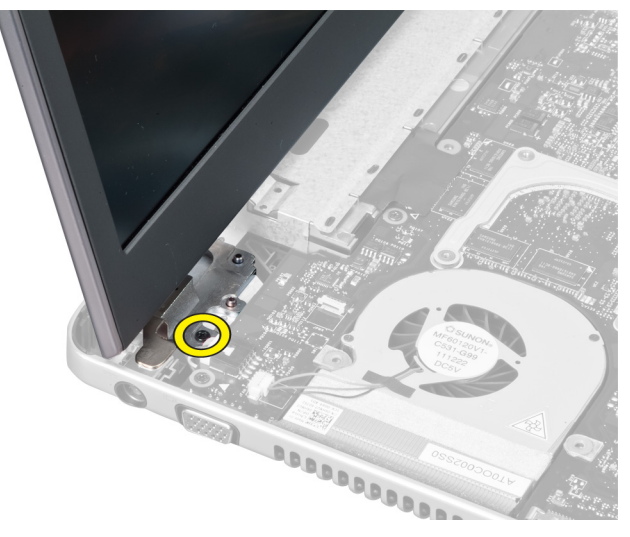

6. Sfilare il cavo della fotocamera e rimuovere la vite destra che fissa l'assemblaggio dello schermo al sistema.

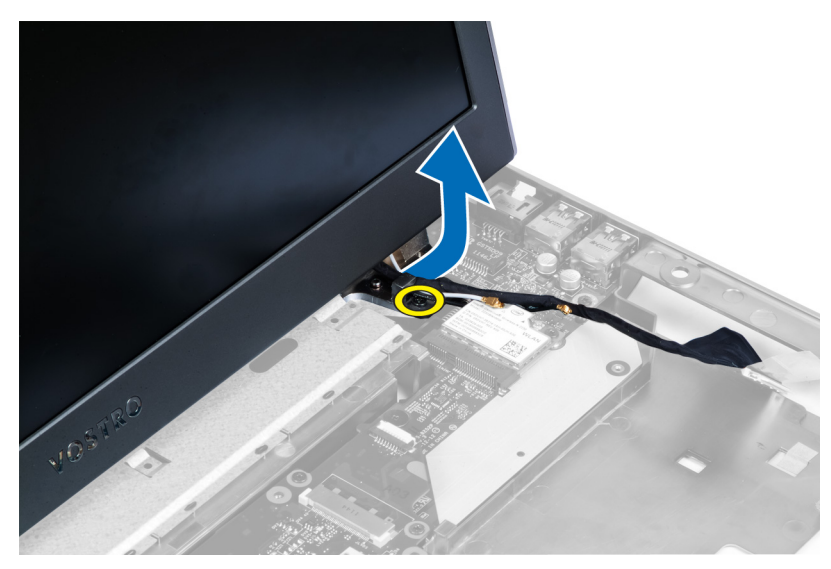

7. Sollevare l'assemblaggio dello schermo dal sistema e rimuoverlo.

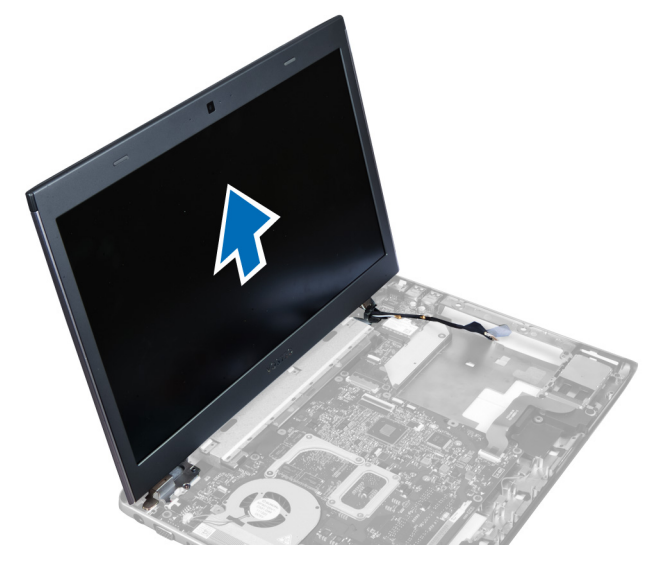

### Installazione dell'assemblaggio dello schermo

- 1. Allineare l'assemblaggio dello schermo alla base del computer.
- 2. Infilare il cavo della fotocamera e serrare la vite per fissare il cardine destro in posizione.
- 3. Serrare la vite per fissare il cardine sinistro in posizione.
- 4. Serrare le viti presenti sotto il coperchio del cardine.
- 5. Serrare le viti dalla base del computer che fissano l'assemblaggio dello schermo in posizione.
- 6. Installare:
  - a) scheda LAN
  - b) scheda WLAN
  - c) scheda di sistema
  - d) lettore ExpressCard
  - e) supporto per i polsi

- f) coperchio del cardine dello schermo
- g) tastiera
- h) disco rigido
- i) unità ottica
- j) memoria
- k) coperchio della base
- l) batteria
- m) ExpressCard
- n) scheda SD
- 7. Seguire le procedure descritte in Dopo aver effettuato interventi sui componenti interni del computer.

### Rimozione del connettore di alimentazione

- 1. Seguire le procedure descritte in Prima di effettuare interventi sui componenti interni del computer.
- 2. Rimuovere:
  - a) scheda SD
  - b) ExpressCard
  - c) batteria
  - d) coperchio della base
  - e) memoria
  - f) unità ottica
  - g) disco rigido
  - h) tastiera
  - i) coperchio del cardine dello schermo
  - j) supporto per i polsi
  - k) scheda di sistema
  - I) assemblaggio dello schermo
- 3. Spingere la perlina di ferrite attraverso la tacca e sollevarla per rimuovere il connettore di alimentazione.

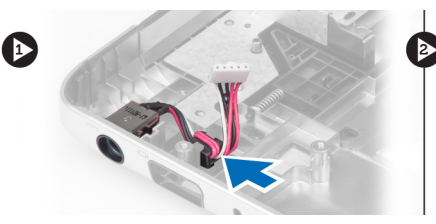

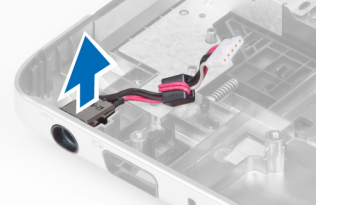

### Installazione del connettore di alimentazione

- 1. Posizionare il connettore di alimentazione nella relativa posizione alla base del telaio.
- 2. Installare:
  - a) assemblaggio dello schermo
  - b) scheda di sistema
  - c) supporto per i polsi
  - d) coperchio del cardine dello schermo
  - e) tastiera
  - f) disco rigido
  - g) unità ottica
  - h) memoria
  - i) coperchio della base

- j) batteria
- k) ExpressCard
- I) scheda SD
- 3. Seguire le procedure descritte in Dopo aver effettuato interventi sui componenti interni del computer.

### Rimozione della cornice dello schermo

- 1. Seguire le procedure descritte in *Prima di effettuare interventi sui componenti interni del computer.*
- 2. Rimuovere:
  - a) scheda SD
  - b) ExpressCard
  - c) batteria
  - d) coperchio della base
  - e) unità ottica
  - f) disco rigido
  - g) tastiera
  - h) coperchio del cardine dello schermo
  - i) supporto per i polsi
  - j) lettore ExpressCard
  - k) scheda di sistema
  - I) dissipatore di calore
  - m) scheda LAN
  - n) assemblaggio dello schermo

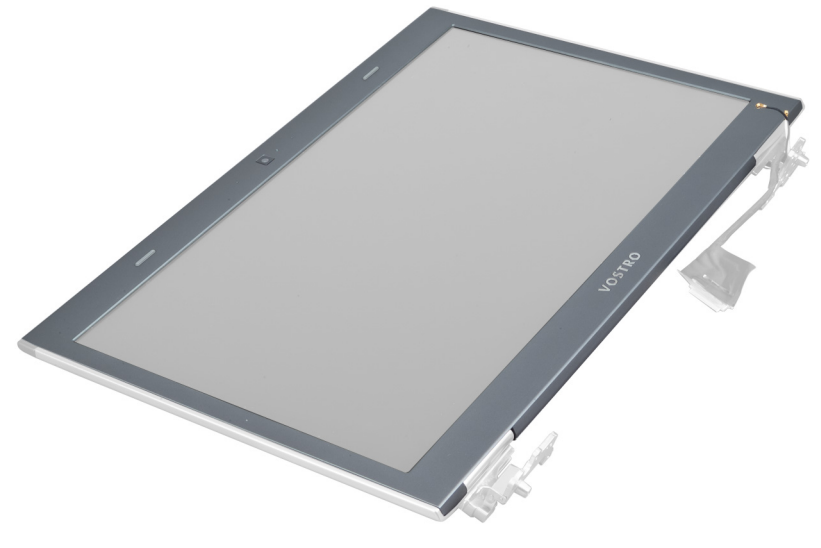

3. Sollevare delicatamente la cornice e rimuoverla dall'assemblaggio dello schermo.

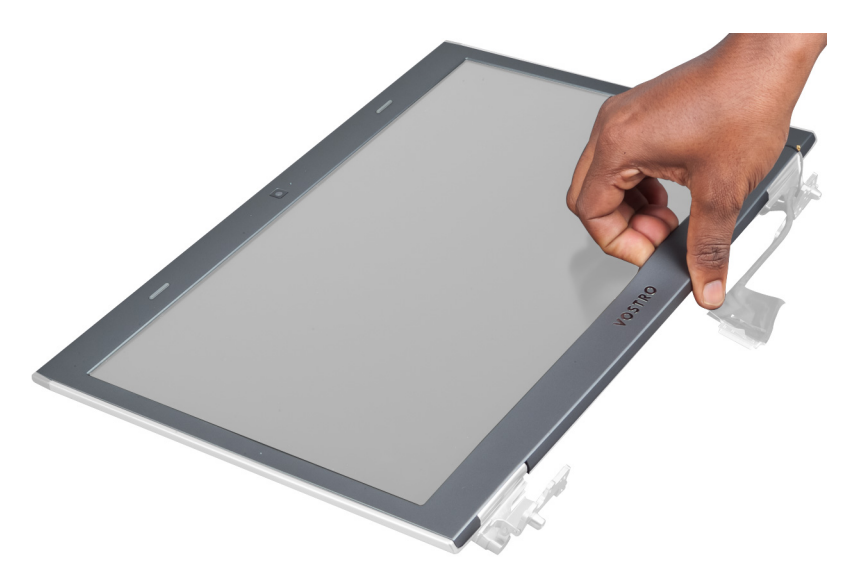

4. Sollevare la cornice e rimuoverla dall'assemblaggio dello schermo.

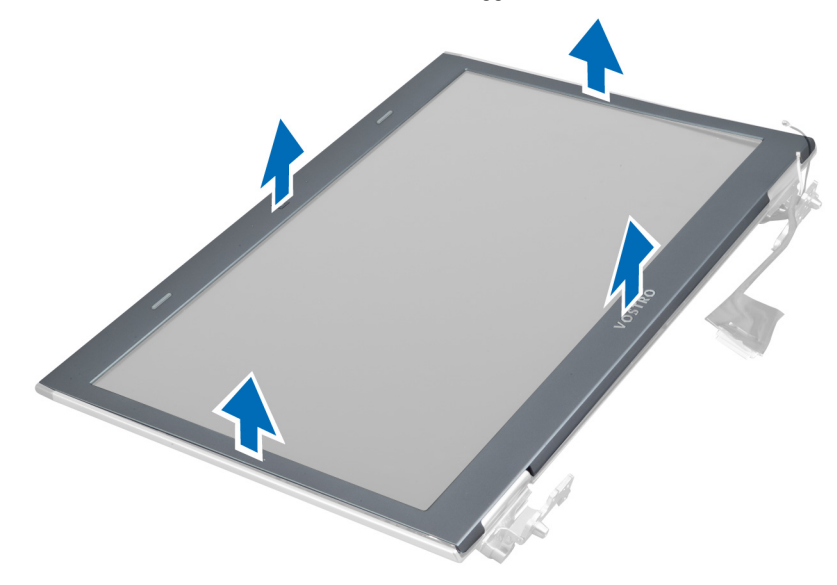

## Installazione della cornice dello schermo

- 1. Allineare la cornice dello schermo con il coperchio dello schermo e farla scattare delicatamente in posizione.
- 2. Installare:
  - a) assemblaggio dello schermo
  - b) scheda LAN
  - c) dissipatore di calore
  - d) scheda di sistema
  - e) lettore ExpressCard
  - f) supporto per i polsi
  - g) coperchio del cardine dello schermo
  - h) tastiera
  - i) disco rigido

- j) unità ottica
- k) memoria
- I) coperchio della base
- m) batteria
- n) ExpressCard
- o) scheda SD
- 3. Seguire le procedure descritte in Dopo aver effettuato interventi sui componenti interni del computer.

#### Rimozione del supporto dello schermo

- 1. Seguire le procedure descritte in Prima di effettuare interventi sui componenti interni del computer.
- 2. Rimuovere:
  - a) scheda SD
  - b) ExpressCard
  - c) batteria
  - d) coperchio della base
  - e) unità ottica
  - f) disco rigido
  - g) tastiera
  - h) coperchio del cardine dello schermo
  - i) supporto per i polsi
  - j) lettore ExpressCard
  - k) scheda di sistema
  - l) scheda LAN
  - m) assemblaggio dello schermo
  - n) cornice dello schermo
  - o) fotocamera

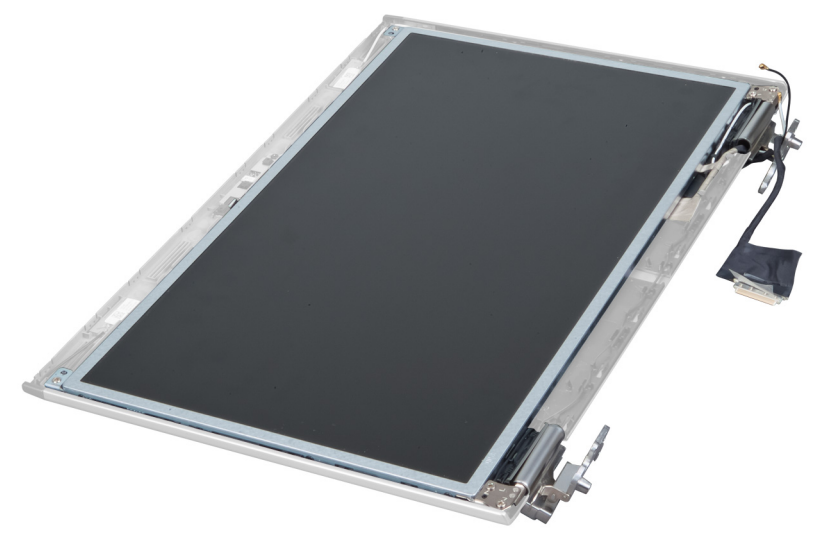

3. Rimuovere le viti che fissano i supporti dello schermo all'assemblaggio dello schermo.

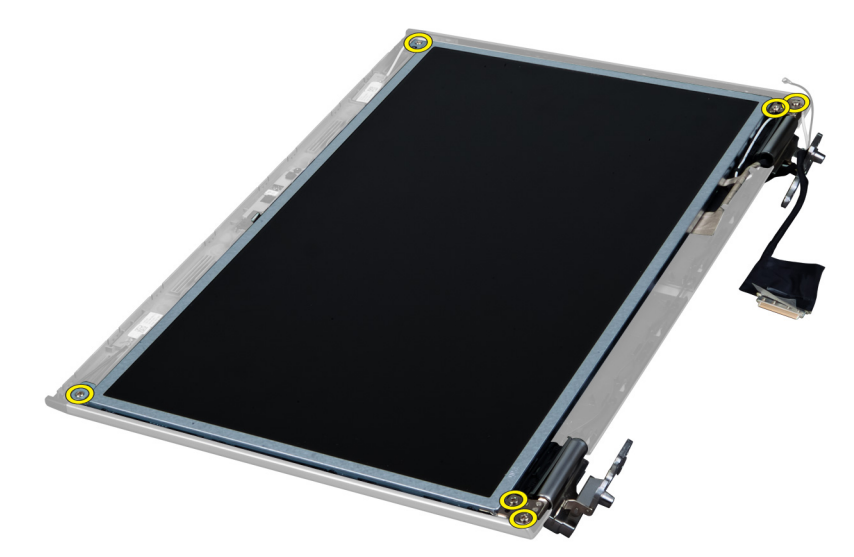

4. Sollevare e rimuovere il pannello dello schermo con supporti e cardini.

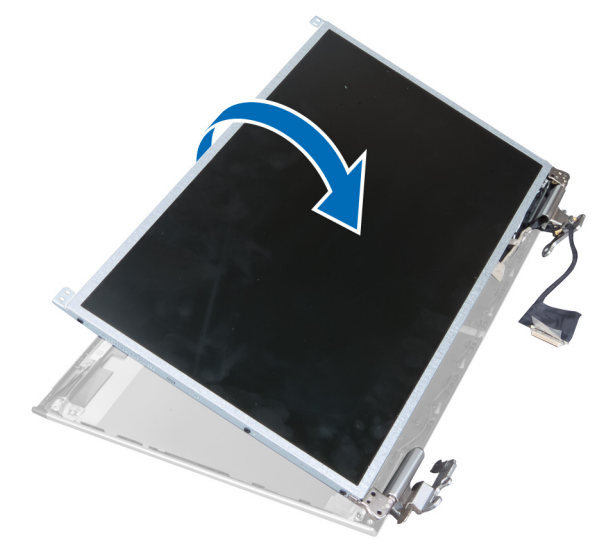

5. Staccare il nastro e scollegare il cavo dello schermo.

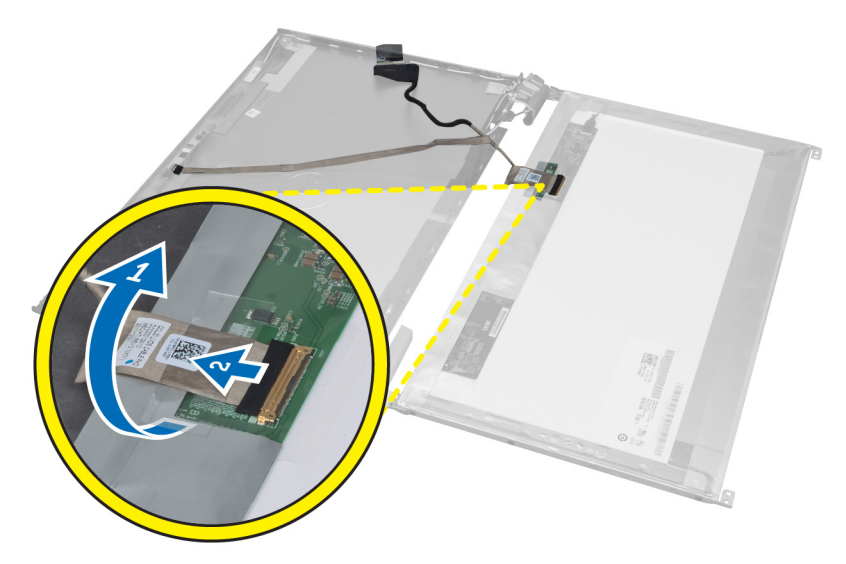

6. Rimuovere le viti che fissano i supporti dello schermo e i cardini al pannello dello schermo.

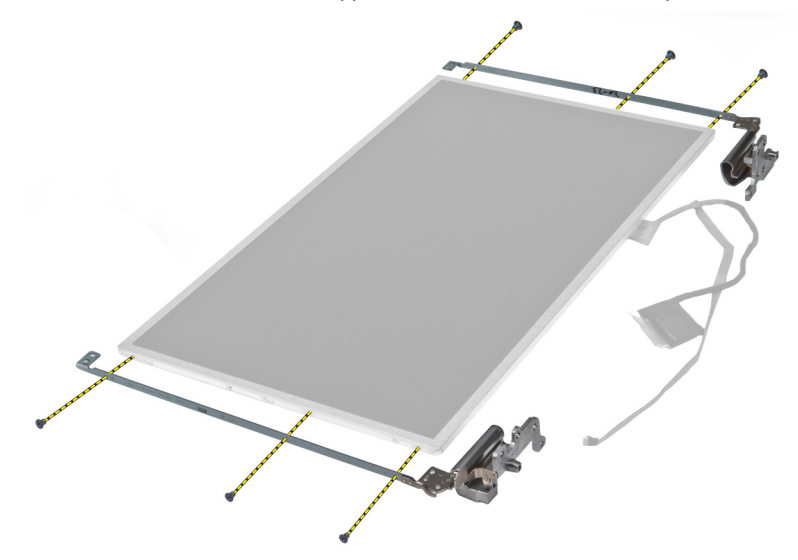

#### Installazione del supporto dello schermo

- 1. Serrare le viti che fissano i supporti dello schermo e i cardini al pannello dello schermo.
- 2. Attaccare il nastro e collegare il cavo dello schermo.
- 3. Posizionare i supporti del pannello dello schermo e i cardini sul computer.
- 4. Serrare le viti per fissare i supporti dello schermo all'assemblaggio dello schermo.
- 5. Installare:
  - a) fotocamera
  - b) cornice dello schermo
  - c) assemblaggio dello schermo
  - d) scheda LAN
  - e) scheda di sistema
  - f) lettore ExpressCard

- g) supporto per i polsi
- h) coperchio del cardine dello schermo
- i) tastiera
- j) disco rigido
- k) unità ottica
- I) coperchio della base
- m) batteria
- n) ExpressCard
- o) scheda SD
- 6. Seguire le procedure descritte in Dopo aver effettuato interventi sui componenti interni del computer.

### Rimozione del modulo della fotocamera

- 1. Seguire le procedure descritte in Prima di effettuare interventi sui componenti interni del computer.
- 2. Rimuovere:
  - a) scheda SD
  - b) ExpressCard
  - c) batteria
  - d) coperchio della base
  - e) coperchio del cardine dello schermo
  - f) tastiera
  - g) unità ottica
  - h) supporto per i polsi
  - i) assemblaggio dello schermo
  - j) cornice dello schermo
  - k) cardini dello schermo
- 3. Scollegare i cavi LVDS e della fotocamera. Rimuovere la vite che fissa il modulo della fotocamera e spingere verso l'esterno per rimuovere la fotocamera dal sistema.

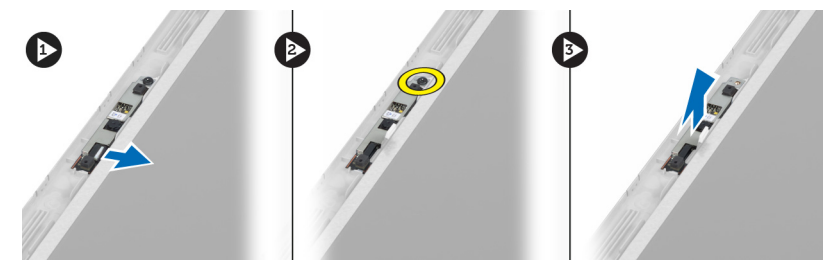

### Installazione del modulo della fotocamera

- 1. Collegare il cavo della fotocamera e LVDS alla videocamera.
- 2. Posizionare il modulo della fotocamera nella sua posizione originaria e serrare la vite per fissarla all'assemblaggio dello schermo.
- 3. Installare:
  - a) supporto dello schermo
  - b) cornice dello schermo
  - c) assemblaggio dello schermo
  - d) scheda LAN
  - e) scheda di sistema
  - f) lettore ExpressCard

- g) altoparlanti
- h) supporto per i polsi
- i) disco rigido
- j) unità ottica
- k) tastiera
- I) coperchio del cardine dello schermo
- m) coperchio della base
- n) batteria
- o) ExpressCard
- p) scheda SD
- 4. Seguire le procedure descritte in Dopo aver effettuato interventi sui componenti interni del computer.

# Configurazione del sistema

La configurazione del sistema abilita a gestire l'hardware del computer e a individuare le opzioni a livello di BIOS. Dalla configurazione del sistema è possibile:

- Modificare le configurazioni di NVRAM dopo aver aggiunto o rimosso hardware
- Visualizzare la configurazione dell'hardware di sistema
- Abilitare o disabilitare i dispositivi integrati
- Configurare i limiti delle prestazioni e della gestione del risparmio energetico
- Gestire la sicurezza del computer

#### Sequenza di avvio

La sequenza di avvio permette di ignorare la configurazione del sistema: ordine del dispositivo di avvio definito e avvio direttamente a un dispositivo specifico (ad esempio: unità ottica e disco rigido). Durante il POST (Power-on Self Test, Auto test all'accensione), quando appare il logo DELL, è possibile:

- Accedere al programma di configurazione del sistema premendo il tasto <F2>
- Attivare una sequenza di avvio temporanea premendo il tasto <F12>

Il menu della sequenza di avvio temporanea mostra i dispositivi da cui è possibile includere le opzioni di diagnostica. Le opzioni di avvio sono:

- Unità estraibile (se disponibile)
- Unità STXXXX

N.B.: XXX denota il numero dell'unità SATA.

- Unità ottica
- Diagnostica

N.B.: Scegliendo Diagnostica, verrà mostrata la schermata ePSA diagnostics (diagnostica ePSA).

Lo schermo della sequenza di avvio mostra inoltre le opzioni per l'accesso allo schermo della configurazione del sistema.

#### Tasti di navigazione

La seguente tabella mostra i tasti di navigazione di configurazione del sistema.

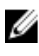

**N.B.:** Per la maggior parte delle opzioni di sistema, le modifiche effettuate sono registrate ma non hanno effetto fino al riavvio del computer.

#### Tabella 1. Tasti di navigazione

| Tasti                | Naviencies                                                                                                    |
|----------------------|----------------------------------------------------------------------------------------------------|
| lasti                | Navigazione                                                                                                    |
| Freccia SU           | Sposta al campo precedente.                                                                                                    |
| Freccia GIÙ          | Sposta al campo successivo.                                                                                                    |
| <invio></invio>      | Permette di selezionare un valore nel campo selezionato (se applicabile) o di seguire il link nel campo.                                                                                                    |
| BARRA<br>SPAZIATRICE | Espande o riduce una lista a scorrimento, se applicabile.                                                                                                    |
| Scheda               | Porta alla prossima area focale.                                                                                                    |
|                      | <b>N.B.:</b> Solo per browser con grafica normale.                                                                                                    |
| <esc></esc>          | Porta alla pagina precedente fino alla visualizzazione della schermata principale. Premendo<br><esc> nella schermata principale viene visualizzato un messaggio che suggerisce di salvare<br/>qualsiasi modifica non salvata e di riavviare il sistema.</esc> |
| <f1></f1>            | Mostra il file di guida alla configurazione del sistema.                                                                                                    |

## Opzioni di configurazione del sistema

N.B.: Le opzioni di configurazione del sistema possono variare in base al modello del computer.

La scheda Main (Principale) elenca le funzionalità hardware principali del computer. La tabella seguente definisce la funzione di ogni opzione.

#### Tabella 2. Opzioni principali

| Main (Principale)                            |                                                                             |
|----------------------------------------------|-----------------------------------------------------------------------------|
| System Information (Informazioni di sistema) | Visualizza il numero del<br>modello del computer.                           |
| System Time (Ora sistema)                    | Consente di ripristinare l'ora<br>nell'orologio interno del<br>computer.    |
| System Date (Data sistema)                   | Consente di ripristinare la<br>data nel calendario interno<br>del computer. |
| BIOS Version (Versione BIOS)                 | Visualizza la revisione BIOS.                                               |
| Product Name (Nome prodotto)                 | Mostra il nome del prodotto<br>e il numero del modello.                     |
| Service Tag (Numero di servizio)             | Visualizza il Numero di<br>servizio del computer.                           |
| Asset Tag                                    | Visualizza l'asset tag del<br>computer (se disponibile)                     |
| CPU Type (Tipo di CPU)                       | Mostra il tipo di processore.                                               |
| CPU Speed (Velocità CPU)                     | Mostra la velocità del<br>processore.                                       |

| Main (Principale)                         |                                                                             |
|-------------------------------------------|-----------------------------------------------------------------------------|
| CPU ID (ID CPU)                           | Mostra l'ID del processore.                                                 |
| Cache CPU                                 |                                                                             |
| L1 Cache                                  | Mostra la dimensione della<br>cache L1 del processore.                      |
| Cache L2                                  | Mostra la dimensione della cache L2 del processore.                         |
| Cache L3                                  | Mostra la dimensione della cache L3 del processore.                         |
| Fixed HDD (HDD fisso)                     | Mostra il numero del<br>modello e la capacità del<br>disco fisso.           |
| SATA ODD (ODD SATA)                       | Mostra il numero del<br>modello e la capacità del<br>disco ottico.          |
| Periferica mSata                          | Mostra il numero di modello<br>e la capacità della<br>periferica mini-Sata. |
| AC Adapter Type (Tipo di adattatore c.a.) | Mostra il tipo di adattatore c.a.                                           |
| Extended Memory (Memoria estesa)          | Mostra la memoria installata sul computer.                                  |
| System Memory (Memoria di sistema)        | Mostra la memoria integrata nel computer.                                   |
| Memory Speed (Velocità memoria)           | Mostra la velocità della memoria.                                           |
| Tipo di tastiera                          | Mostra il tipo di tastiera.                                                 |

La scheda Advanced (Avanzate) consente di impostare diverse funzioni che influenzano le prestazioni del computer. La tabella seguente definisce la funzione di ogni opzione e il suo valore predefinito.

Tabella 3. Advanced Options (Opzioni avanzate)

| Advanced (Avanzate)                           |                                                                              |                                                  |
|-----------------------------------------------|------------------------------------------------------------------------------|--------------------------------------------------|
| Intel SpeedStep                               | Consente di abilitare o<br>disabilitare la funzione Intel<br>SpeedStep.      | Impostazione predefinita:<br>Enabled (Abilitato) |
| Virtualization (Virtualizzazione)             | Consente di abilitare o<br>disabilitare la funzione Intel<br>Virtualization. | Impostazione predefinita:<br>Enabled (Abilitato) |
| Integrated NIC (Controller di rete integrato) | Consente di abilitare o<br>disabilitare l'alimentazione                      | Impostazione predefinita:<br>Enabled (Abilitato) |

#### Advanced (Avanzate)

|                                                          |                                                       | alla scheda di rete sul<br>sistema.                                                                                                    |                                                      |
|----------------------------------------------------------|-------------------------------------------------------|----------------------------------------------------------------------------------------------------|------------------------------------------------------|
| USB Emulation (Emulazione USB)                           |                                                       | Consente di abilitare o<br>disabilitare la funzione di<br>emulazione USB.                                                                                 | Impostazione predefinita:<br>Enabled (Abilitato)     |
| USB Wake Support (Supporto riattivazione USB)            |                                                       | Consente ai dispositivi USB<br>di riattivare il computer<br>dallo standby. Questa<br>funzione è abilitata solo<br>quando è collegato<br>l'adattatore c.a. | Impostazione predefinita:<br>Disabled (Disabilitato) |
| SATA Operation (Funzionamento SATA)                      |                                                       | Consente di cambiare la Impostazione predefinita:<br>modalità controller SATA in AHCI<br>ATA o AHCI.                                                      |                                                      |
| Adapter Warnings (Avvisi adattatore)                     |                                                       | Consente di abilitare o<br>disabilitare gli avvertimenti<br>dell'adattatore.                                                                              | Impostazione predefinita:<br>Enabled (Abilitato)     |
| Function Key Behavior (Comportamento dei tasti funzione) |                                                       | Specifica il comportamento<br>del tasto funzione <fn> .</fn>                                                                                              | Impostazione predefinita:<br>prima tasto funzione    |
| Charger Behavior (Comportamento caricatore)              |                                                       | Specifica se la batteria del<br>computer sarà ricaricata<br>quando collegata a una<br>fonte di alimentazione c.a.                                         | Impostazione predefinita:<br>Enabled (Abilitato)     |
| Battery Health (Condizione batteria)                     |                                                       | Specifica le condizioni della<br>batteria.                                                                                                    |                                                      |
| Intel Rapid Start Technology                             |                                                       | Consente di configurare la<br>Intel rapid start technology                                                                                                |                                                      |
| Miscellaneous Devices (Dispositivi vari)                 |                                                       | Questi campi consentono di<br>abilitare o disabilitare varie<br>unità sul sistema.                                                                        |                                                      |
|                                                          | External USB Ports (Porte<br>USB esterne)             | Abilita o disabilita le porte<br>USB esterne.                                                                                                    | Impostazione predefinita:<br>Enabled (Abilitato)     |
|                                                          | Microphone (Microfono)                                | Abilita o disabilita il<br>microfono.                                                                                                    | Impostazione predefinita:<br>Enabled (Abilitato)     |
|                                                          | Camera (Videocamera)                                  | Abilita o disabilita la<br>videocamera.                                                                                                    | Impostazione predefinita:<br>Enabled (Abilitato)     |
|                                                          | Media Card Reader (Lettore<br>di schede multimediali) | Abilita o disabilita il lettore<br>di schede multimediali.                                                                                                | Impostazione predefinita:<br>Enabled (Abilitato)     |
|                                                          | Optical Drive (Unità ottica)                          | Abilita o disabilita l'unità<br>ottica.                                                                                                    | Impostazione predefinita:<br>Enabled (Abilitato)     |

#### Advanced (Avanzate)

| Fingerprint Reader (Lettore<br>di impronte digitali) | Abilita o disabilita il lettore<br>di impronte digitali. | Impostazione predefinita:<br>Enabled (Abilitato)     |
|------------------------------------------------------|----------------------------------------------------------|------------------------------------------------------|
| Boot Disable (Disabilita<br>boot)                    | Abilita o disabilita il boot.                            | Impostazione predefinita:<br>Disabled (Disabilitato) |
| USB debug                                            | Abilita o disabilita USB<br>debug.                       | Impostazione predefinita:<br>Disabled (Disabilitato) |
| Internal Bluetooth<br>(Bluetooth interno)            | Abilita o disabilita il<br>Bluetooth interno.            | Impostazione predefinita:<br>Enabled (Abilitato)     |
| Internal WLAN (WLAN<br>interna)                      | Abilita o disabilita la WLAN.                            | Impostazione predefinita:<br>Enabled (Abilitato)     |
| Internal WWAN (WLAN<br>interna)                      | Abilita o disabilita la<br>WWAN.                         | Impostazione predefinita:<br>Enabled (Abilitato)     |

La scheda Security (Protezione) mostra lo stato di sicurezza e consente di gestire le funzioni di sicurezza del computer. Tabella 4. Opzioni di sicurezza

| Security (Protezione)                                  |                                                                                                    |
|--------------------------------------------------------|----------------------------------------------------------------------------------------------------|
| Set Service Tag (Imposta numero di servizio)           | Questo campo mostra il service tag del sistema. Se non è<br>già stato impostato, è possibile usare questo campo per<br>inserirlo.                                                                            |
| Admin Password (Password amministratore)               | Questo campo mostra se una password admin è impostata<br>o meno per questo computer (impostazione predefinita:<br>Cleared/Not installed (Non impostata/Non installata))                                      |
| System Password (Password di sistema)                  | Questo campo mostra se una password di sistema è<br>impostata o meno per questo computer (impostazione<br>predefinita: Cleared/Not installed (Non impostata/Non<br>installata))                              |
| Hdd Password State (Stato password Hdd)                | Questo campo mostra se una password HDD è impostata<br>o meno per questo computer (impostazione predefinita:<br>Cleared (Non impostata))                                                                     |
| Set Supervisor Password (Imposta password supervisore) | Consente di modificare o eliminare la password dell'amministratore                                                                                                    |
| Set HDD Password (Imposta password disco rigido)       | Consente di impostare una password sul disco rigido interno del sistema (HDD).                                                                                                    |
| Password Change (Modifica della password)              | Consente di aggiungere/rimuovere l'autorizzazione per la modifica delle password.                                                                                                    |
| Password Bypass (Ignora password)                      | Consente di ignorare i messaggi per la password del<br>sistema (di avvio) e la password HDD interna durante un<br>riavvio dallo stato di ibernazione (Impostazione<br>predefinita: Disabled (Disabilitata)). |
| Computrace                                             | Abilita o disabilita la funzione Computrace sul computer.                                                                                                    |

La scheda Boot (Avvio) consente di modificare la sequenza di avvio.

| Tabella | 5  | Boot O | ntions ( | 0 | nzioni  | di | avvin)     |
|---------|----|--------|----------|---|---------|----|------------|
| rabolla | υ. | 00010  | puona    |   | PLIUIII | u  | u v v i 0/ |

| Boot (Avvio)                                          |                                                                                                    |
|-------------------------------------------------------|----------------------------------------------------------------------------------------------------|
| Boot Priority Order (Ordine di priorità di avvio)     | Specifica l'ordine di diversi dispositivi con il quale il computer si avvierà attraverso un avvio. |
| Removable Drive (Unità rimovibile)                    | Specifica l'unità rimovibile tramite la quale può essere<br>avviato il computer.                   |
| Hard Disk Drives (Dischi rigidi)                      | Specifica attraverso quale disco rigido il computer può<br>avviarsi.                               |
| USB Storage Device (Dispositivo di archiviazione USB) | Specifica attraverso quale dispositivo di storage USB il<br>computer può avviarsi.                 |
| CD/DVD/CD-RW (Unità CD/DVD/CD-RW)                     | Specifica attraverso quale CD/DVD il computer può<br>avviarsi.                                     |
| Rete                                                  | Specifica attraverso quale dispositivo di rete il computer può avviarsi.                           |

**Exit** (Esci) - Questa sezione consente di salvare, eliminare e caricare le impostazioni predefinite prima di uscire dalla Configurazione del sistema.

#### Aggiornamento del BIOS

Si raccomanda di aggiornare il BIOS (configurazione del sistema) durante il ricollocamento della scheda di sistema oppure se un aggiornamento è disponibile. Per quanto riguarda i portatili, assicurarsi che la batteria del computer sia completamente carica e collegata alla presa di alimentazione.

- 1. Riavviare il computer.
- 2. Accedere all'indirizzo Web support.dell.com/support/downloads.
- 3. Se non si dispone del Numero di servizio o del Codice di servizio rapido:

N.B.: Per i desktop, l'etichetta del Numero di servizio è collocata nella parte anteriore del computer.

N.B.: Per i portatili, l'etichetta del Numero di servizio è collocata nella parte posteriore del computer.

- a) Inserire il Numero di servizio oppure Codice di servizio rapido e fare clic su Submit (Invia).
- b) Fare clic su **Submit** (Invia) e procedere al punto 5.
- Se non si è in possesso del Numero di servizio del computer oppure del Codice di servizio rapido, selezionare uno dei seguenti metodi:
  - a) Rileva automaticamente il Numero di servizio
  - b) Seleziona dall'elenco dei prodotti e dei servizi personali
  - c) Seleziona dall'elenco di tutti i prodotti Dell
- 5. Sulla schermata applicazioni e unità, sotto l'elenco a discesa di **Operating System** (Sistema operativo), selezionare **BIOS**.
- 6. Identificare gli ultimi file del BIOS e fare clic su Download File (Scarica file).
- Selezionare la modalità di download desiderata in Please select your download method below window (Selezionare la modalità di download desiderata nella finestra di seguito), fare clic su Download Now (Effettua il downoald).

Viene visualizzata la finestra File Download (Scarica file).

- 8. Fare clic su Save (Salva) per salvare il file sul desktop.
- Fare clic su Run (Esegui) per installare le impostazioni del BIOS aggiornate sul computer. Seguire le istruzioni sulla schermata.

#### Password del sistema e della configurazione

È possibile creare una password del sistema e una password della configurazione per proteggere il computer.

| Tipo di password              | Descrizione                                                                                           |
|-------------------------------|----------------------------------------------------------------------------------------------------|
| Password del sistema          | La password da inserire per accedere al sistema.                                                      |
| Password della configurazione | La password da inserire per accedere ed effettuare modifiche alle impostazioni del BIOS del computer. |

ATTENZIONE: Le funzionalità della password forniscono un livello di sicurezza di base per i dati sul computer.

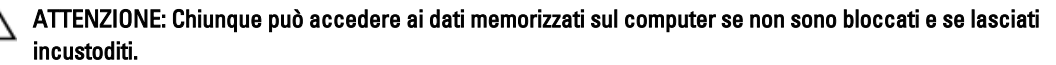

N.B.: Il computer è consegnato con password del sistema e della configurazione disabilitate.

#### Assegnazione di una password del sitema e di una password della configurazione.

È possibile assegnare una **System Password** (Password del sistema) e/o una **Setup Password** (Password della configurazione) oppure modificare una **System Password** (Password del sistema) esistente e/o una **Setup Password** (Password della configurazione) solo quando **Password Status** (Stato password) è **Unlocked** (Sbloccato). Se lo Stato della password è **Locked** (Bloccato), non è possibile modificare la password del sistema.

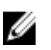

Ø

**N.B.:** Se il ponticello della password è disabilitato, la password del sistema esistente e la password della configurazione vengono eliminate ed non è necessario fornire la password del sistema per accedere al computer.

Per inviare una configurazione del sistema, premere <F2> subito dopo l'accensione o il riavvio.

1. Nellla schermata **System BIOS** (BIOS di sistema) oppure **System Setup** (configurazione del sistema), selezionare **System Security** (Protezione del sistema) e premere <Enter>.

Viene visualizzata la schermata della System Security (Protezione del sistema).

- 2. Nella schemata System Security (Protezione del sistema), verificare che lo Password Status (Stato password) sia Unlocked (Sbloccato).
- Selezionare System Password (Password del sistema), inserire la password del sistema personale e premere <Enter> o <Tab>.

Utilizzare le seguenti linee guida per assegnare la password del sistema:

- Una password può contenere fino a 32 caratteri.
- La password può contenere numeri tra 0 e 9.
- Sono consentite solo lettere minuscole, lettere maiuscole non sono consentite.
- Sono consentiti solo i seguenti caratteri speciali: spazio, ("), (+), (,), (-), (.), (/), (;), ([), (\), (]), (`).

Reinserire la password del sistema quando richiesto.

- 4. Digitare la password del sistema inserita in precedenza e premere OK.
- Selezionare Setup Password (password della configurazione), digitare la passsword di sistema e premere <Enter>
   o <Tab>.

Un messaggio richiede di reinserire la password della configurazione.

- 6. Digitare la password della configurazione inserita in precedenza e premere OK.
- 7. Premere <Esc> e un messaggio richiede di salvare le modifiche.
- Premere <Y> per salvare le modifiche. Il computer si riavvia.

#### Modifica o eliminazione di una password esistente e/o della password del sistema.

Assicurarsi che **Password Status** (Stato password) sia sbloccato (nella configurazione del sistema) prima di provare ad eliminare o modificare la password del sistema esistente e/o la password del sistema. Non è possibile eliminare o modificare una password esistente o di configurazione, se **Password Status** (Stato password) è bloccato.

Per entrare nella configurazione del sistema, premere <F2> immediatamente dopo l'accensione o il riavvio.

1. Nella schermata **System BIOS** (Bios di sistema) oppure **System Setup** (configurazione del sistema), selezionare **System Security** (Protezione del sistema) e premere <Invio>.

La schermata System Security (Protezione del sistema) viene mostrata.

- 2. Nella schermata System Security (Protezione del sistema), verificare che Password Status (Sato password) sia Unlocked (Sbloccato).
- Selezionare System Password (Password del sistema), dopo aver alterato o eliminato la password del sistema esistente e premere <lnvio> o <Tab>.
- Selezionare System Password (Password del sistema), dopo aver alterato o eliminato la password della configurazione esistente e premere <Invio> o <Tab>.

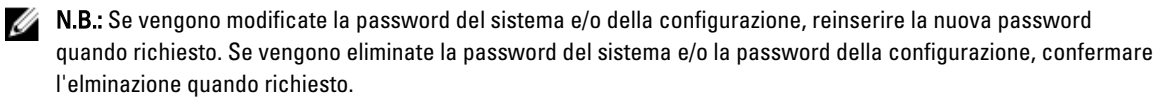

- 5. Premere <Esc> e un messaggio suggerisce di salvare i cambiamenti.
- Premere <Y> per salvare le modifiche e uscire dalla configurazione del sistema. Il computer si riavvia.

# ŀ

# Diagnostica

Se si verificano dei problemi con il computer, avviare la diagnostica ePSA prima di contattare Dell per assistenza tecnica. Lo scopo di avviare la diagnostica è di testare l'hardware del computer senza richiedere equipaggiamento aggiuntivo o rischiare un'eventuale perdita dei dati. Se non si riesce a risolvere il problema, il personale di servizio e di supporto può utilizzare i risultati di diagnostica per aiutare a risolvere il problema.

### Diagnostica della valutazione del sistema di pre avvio (ePSA)

La diagnostica ePSA (conosciuta anche come diagnostica di sistema) esegue un controllo completo dell'hardware. L'ePSA viene inserita nel BIOS e avviata dal BIOS internamente. La diagnostica di sistema inserita fornisce una serie di opzioni per dispositivi particolari o gruppi di servizi che consentono di:

- Eseguire i test automaticamente oppure in modalità interattiva.
- Ripetere i test
- Mostrare o salvare i risultati dei test.
- Scorrere i test in modo da familiarizzare con opzioni di test aggiuntive per fornire ulteriori informazioni sui dispositivi.
- · Visualizzare i messaggi di stato che informano se i test sono stati completati con successo.
- · Visualizzare i messaggi di errore che informano dei problemi incontrati durante l'esecuzione del test.

ATTENZIONE: Utilizzare la diagnostica di sistema per testare esclusivamente il computer personale. L'utilizzo di questo programma con altri computer potrebbe causare risultati non validi oppure messaggi di errore.

**N.B.:** Alcuni test per dispositivi specifici richiedono l'interazione dell'utente. Assicurarsi sempre di essere presenti al terminale del computer durante l'esecuzione del test di diagnostica.

1. Accendere il computer.

Ø

- 2. Per quando riguarda l'avvio del computer, premere il tasto <F12> quando appare il logo Dell.
- 3. Sullo schermo del menu di avvio, selezionare l'opzione Diagnostica (Diagnostica).

La finestra **Enhanced Pre-boot System Assessment** (Valutazione del sistema di Pre-Boot) viene mostrata, elencando tutti i dispositivi rilevati nel computer. La diagnostica inizia ad avviare i testi su tutti i dispositivi rilevati.

- Se si desidera eseguire un test di diagnostica su un dispositivo specifico, premere <Esc> e fare clic su Yes (Sì) per fermare il test di diagnostica.
- 5. Selezionare il dispositivo dal pannello sinistro e fare clic su Run Tests (Esegui i test).
- 6. In caso di problemi, viene visualizzato un messaggio di errore.

Annotare il codice di errore e contattare Dell.

## Indicatori di stato delle periferiche

#### Tabella 6. Indicatori di stato delle periferiche

| Ċ   | Si accende quando si accende il computer e lampeggia quando il computer è in modalità risparmio energia. |
|-----|----------------------------------------------------------------------------------------------------|
| 0   | Si accende quando il computer legge o scrive dati.                                                       |
| 1   | L'indicatore è acceso o lampeggia per indicare il livello di carica della batteria.                      |
| «Å» | Si accende quando la rete senza fili è attivata.                                                         |

#### Indicatori di stato della batteria

Se il computer è collegato ad una presa elettrica, l'indicatore della batteria funziona nel modo seguente:

| Alternanza tra luce lampeggiante bianca e<br>blu              | Un adattatore c.a. non Dell non originale o non supportato è collegato al portatile. |
|---------------------------------------------------------------|--------------------------------------------------------------------------------------|
| Alternanza tra luce lampeggiante ambra e<br>luce fissa bianca | Guasto temporaneo alla batteria con adattare c.a. presente.                          |
| Luce lampeggiante ambra costante                              | Guasto irreversibile alla batteria con adattare c.a. presente.                       |
| Luce spenta                                                   | Batteria in modalità di carica completa con adattatore c.a. presente.                |
| Luce bianca accesa                                            | Batteria in modalità di carica con adattatore c.a. presente.                         |

## Codici bip diagnostici

La seguente tabella mostra i possibili codici bip che possono essere emessi dal computer quando non riesce a completare un test POST.

#### Tabella 7. Codici bip diagnostici

| Вір | Descrizione                                                            | Causa possibile/Passaggi per la<br>risoluzione del problema                                                                                                    |
|-----|------------------------------------------------------------------------|----------------------------------------------------------------------------------------------------|
| 1   | Checksum della memoria ROM del<br>BIOS in corso o non eseguito.        | Errore della scheda di sistema, copre<br>corruzione BIOS o errore ROM                                                                                                    |
| 2   | Nessuna RAM rilevata                                                   | <ul> <li>Se non viene rilevata alcuna memoria,<br/>è possibile procedere come segue:</li> <li>riposizionare la memoria se è<br/>disponibile memoria<br/>aggiuntiva</li> <li>installare la memoria se il<br/>problema persiste</li> <li>problema con il connettore<br/>della memoria</li> </ul> |
| 3   | <ul> <li>Chipset Error (North and<br/>South Bridge Chipset,</li> </ul> | Guasto alla scheda di sistema                                                                                                    |

| Вір | Descrizione                                                                                                    | Causa possibile/Passaggi per la risoluzione del problema                                                                                                    |
|-----|----------------------------------------------------------------------------------------------------|----------------------------------------------------------------------------------------------------|
|     | DMA/IMR/Timer Error) (errore<br>del chipset (chipset del bridge<br>nord e sud, errore del<br>DMA/IMR/Timer)    |                                                                                                    |
|     | <ul> <li>Time-Of-Day Clock test failure<br/>(errore del test dell'orologio<br/>dell'ora del giorno)</li> </ul> |                                                                                                    |
|     | Errore del gate A20                                                                                            |                                                                                                    |
|     | Errore del chip Super I/O                                                                                      |                                                                                                    |
|     | <ul> <li>Keyboard controller test<br/>failure (errore del test del<br/>controller della tastiera)</li> </ul>   |                                                                                                    |
| 4   | Errore durante la lettura/scrittura                                                                            | Se non viene rilevata alcuna memoria.                                                                                                    |
|     | della RAM                                                                                                    | è possibile procedere come segue:                                                                                                    |
|     |                                                                                                    | <ul> <li>riposizionare la memoria se è<br/>disponibile memoria<br/>aggiuntiva</li> </ul>                                                                                                    |
|     |                                                                                                    | <ul> <li>installare la memoria se il<br/>problema persiste</li> </ul>                                                                                                    |
|     |                                                                                                    | <ul> <li>problema con il connettore<br/>della memoria</li> </ul>                                                                                                    |
| 5   | Errore alimentazione orologio in<br>tempo reale                                                                | Errore batteria CMOS. Riposizionare<br>la batteria. Se il problema persiste,<br>possono esserci problemi con la<br>batteria pulsante o con il connettore<br>(questo implicherebbe la sostituzione<br>della scheda di sistema) |
| 6   | Errore del test del BIOS video                                                                                 | Errore della scheda video                                                                                                    |
| 7   | Processor Failure (guasto al<br>processore)                                                                    | Processor Failure (guasto al<br>processore)                                                                                                    |
| 8   | Schermo                                                                                                    | Guasto allo schermo                                                                                                    |

# Specifiche

N.B.: Le offerte possono variare per regione. Per maggiori informazioni riguardanti la configurazione del computer,

fare clic su Start S (Start,  $\rightarrow$  Help and Support (Guida e supporto tecnico), quindi selezionare l'opzione per visualizzare le informazioni sul computer.

#### Tabella 8. System Information (Informazioni di sistema)

| Caratteristica                       | Descrizione                                                                                       |
|--------------------------------------|---------------------------------------------------------------------------------------------------|
| Serie di chip                        | Serie di chip Intel HM77 Express                                                                  |
| Larghezza del bus della memoria DRAM | 64 bit                                                                                            |
| EPROM flash:                         |                                                                                                   |
| Vostro 3360 / Vostro 3460            | SPI 8 MB                                                                                          |
| Vostro 3560                          | SPI 6 MB                                                                                          |
| Tabella 9. Processore                |                                                                                                   |
| Caratteristica                       | Descrizione                                                                                       |
| Тірі                                 | <ul> <li>Serie Intel Core i3</li> <li>Serie Intel Core i5</li> <li>Serie Intel Core i7</li> </ul> |
| Cache L3                             | fino a 6 MB                                                                                       |
| Tabella 10. Memoria                  |                                                                                                   |
| Caratteristica                       | Descrizione                                                                                       |
| Connettore della memoria             | Due slot SODIMM                                                                                   |
| Capacità della memoria               | 2 GB, 4 GB, 6 GB o 8 GB                                                                           |
| Tipo di memoria                      | DDR3 SDRAM (1333 MHz e 1600 MHz)                                                                  |
| Memoria minima                       | 2 GB                                                                                              |
| Memoria massima                      | 8 GB                                                                                              |
| Tabella 11. Audio                    |                                                                                                   |
| Caratteristica                       | Descrizione                                                                                       |
| Тіро                                 | Audio a due canali ad alta definizione                                                            |

Controller:

Audio a due canali ad alta definizione

| Caratteristica            | Descrizione                                                                        |
|---------------------------|------------------------------------------------------------------------------------|
| Vostro 3360               | Cirrus Logic CS4213D                                                               |
| Vostro 3460 / Vostro 3560 | Conexant CX20672-21Z                                                               |
| Conversione stereo        | 24 bit (da analogico a digitale e da digitale a analogico)                         |
| Interfaccia:              |                                                                                    |
| Interna                   | audio ad alta definizione                                                          |
| Esterna                   | connettore in ingresso microfono, connettore cuffie/altoparlanti<br>esterni stereo |
| Altoparlanti              | 2 W                                                                                |
| Controlli del volume      | tasti di funzione della tastiera e menu dei programmi                              |

#### Tabella 12. Video

| Caratteristica                | Descrizione                                                             |
|-------------------------------|-------------------------------------------------------------------------|
| Tipo di video                 | <ul><li>integrato su scheda di sistema</li><li>discreto</li></ul>       |
| Bus di dati:                  |                                                                         |
| UMA                           | video integrato                                                         |
| Discreto:                     |                                                                         |
| Vostro 3460                   | <ul> <li>PCI-E x16 Gen1</li> <li>PCI-E x16 Gen2</li> </ul>              |
| Vostro 3560                   | PCI-E x8 Gen2                                                           |
| Controller video:             |                                                                         |
| UMA                           | <ul><li>Intel HD Graphics 3000</li><li>Intel HD Graphics 4000</li></ul> |
| Discreto:                     |                                                                         |
| Vostro 3460                   | nVidia GeForce GT 630M                                                  |
| Vostro 3560                   | AMD Radeon HD7670M                                                      |
| Tabella 13. Videocamera       |                                                                         |
| Caratteristica                | Descrizione                                                             |
| Risoluzione della videocamera | HD 720P                                                                 |

1280 x 720 pixel a 30 fps

Risoluzione video (massima)

Tabella 14. Comunicazione

| Caratteristica     | Descrizione                                                                   |
|--------------------|-------------------------------------------------------------------------------|
| Adattatore di rete | LAN Ethernet 10/100/1000 Mbps                                                 |
| Wireless           | <ul> <li>WLAN interna</li> <li>Bluetooth</li> <li>WWAN (opzionale)</li> </ul> |

#### Tabella 15. Porte e connettori

| Caratteristica            | Descrizione                                                                                 |
|---------------------------|---------------------------------------------------------------------------------------------|
| Audio:                    |                                                                                             |
| Vostro 3360               | una cuffia stereo/cuffia auricolare/connettore uscita audio                                 |
| Vostro 3460 / 3560        | un connettore microfono e un connettore cuffie                                              |
| Video                     | <ul> <li>un connettore VGA a 15 piedini</li> <li>un connettore HDMI a 19 piedini</li> </ul> |
| Adattatore di rete        | un connettore RJ-45                                                                         |
| USB 3.0:                  |                                                                                             |
| Vostro 3360               | tre                                                                                         |
| Vostro 3460 / Vostro 3560 | quattro                                                                                     |

N.B.: Il connettore USB 3.0 alimentato supporta anche Microsoft Kernel Debugging. Le porte sono identificate nella documentazione spedita con il computer.

| Lettore di schede multimediali | uno 8-in-1 |  |
|--------------------------------|------------|--|
|--------------------------------|------------|--|

#### Tabella 16. Schermo

| Caratteristica       | Descrizione            |                        |                        |
|----------------------|------------------------|------------------------|------------------------|
| Тіро                 | HD WLED AG             |                        |                        |
| Dimensioni:          |                        |                        |                        |
| Vostro 3360          | 13,0 pollici           |                        |                        |
| Vostro 3460          | 14,0 pollici           |                        |                        |
| Vostro 3530          | 15,0 pollici           |                        |                        |
| Dimensioni:          | Vostro 3360            | Vostro 3460            | Vostro 3560            |
| Altezza              | 240 mm (9,44 pollici)  | 245 mm (9,64 pollici)  | 259 mm (10,19 pollici) |
| Larghezza            | 330 mm (12,99 pollici) | 340 mm (13,38 pollici) | 375 mm (14,76 pollici) |
| Diagonale            | 330 mm (13 pollici)    | 355,60 mm (14 pollici) | 381 mm (15 pollici)    |
| Area attiva (X/Y)    | 330 mm x 240 mm        | 340 mm x 245 mm        | 375 mm x 259 mm        |
| Risoluzione massima: |                        |                        |                        |

67

| Caratteristica                    | Descrizione                       |
|-----------------------------------|-----------------------------------|
| Vostro 3360/3460                  | 1366 x 768 pixel a 262.000 colori |
| Vostro 3560                       | 1920 x 1080 FHD                   |
| Massima luminosità                | 200 nit                           |
| Angolo operativo                  | da 0° (chiuso) a 140°             |
| Frequenza di aggiornamento        | 60 Hz                             |
| Angolo di visualizzazione minimo: |                                   |
| Orizzontale                       | 40°/40°                           |
| Verticale                         | 15°/30° (H/L)                     |
| Passo pixel                       | 0,23 mm x 0,23 mm                 |

#### Tabella 17. Tastiera

| Caratteristica   | Descrizione                                                                       |
|------------------|-----------------------------------------------------------------------------------|
| Numero di tasti: |                                                                                   |
| Vostro 3360      | Stati Uniti e Canada: 80 tasti, Europa e Brasile: 81 tasti, Giappone: 84<br>tasti |
| Vostro 3460/3560 | Stati Uniti e Canada: 86 tasti, Europa e Brasile: 87 tasti, Giappone: 90<br>tasti |

#### Tabella 18. Touchpad

| Caratteristica | Descrizione             |                         |
|----------------|-------------------------|-------------------------|
| Area attiva:   | Vostro 3360             | Vostro 3460/3560        |
| Asse X         | 82,00 mm (3,22 pollici) | 90,00 mm (3,54 pollici) |
| Asse Y         | 45,00 mm (1,77 pollici) | 49,00 mm (1,93 pollici) |

#### Tabella 19. Batteria

| Caratteristica    | Descrizione                                           |                       |                       |
|-------------------|-------------------------------------------------------|-----------------------|-----------------------|
| Tipo:             |                                                       |                       |                       |
| Vostro 3360       | Agli ioni di litio a 4 celle (3,                      | 4 Ahr/cella o 49 Whr) |                       |
| Vostro 3460/3560  | Agli ioni di litio a 6 celle (2,2 Ahr/cella o 48 Whr) |                       |                       |
| Dimensioni:       | Vostro 3360                                           | Vostro 3460           | Vostro 3560           |
| Altezza           | 20,20 mm (0,80 pollici)                               | 20 mm (0,79 pollici)  | 20 mm (0,79 pollici)  |
| Larghezza         | 208,36 mm (8,20 pollici)                              | 208 mm (8,19 pollici) | 208 mm (8,19 pollici) |
| Profondità        | 56,52 mm (2,22 pollici)                               | 51 mm (2,00 pollici)  | 51 mm (2,00 pollici)  |
| Peso              | 0,33 kg (0,73 libbre)                                 | 0,33 kg (0,73 libbre) | 0,33 kg (0,73 libbre) |
| Tempo di ricarica | circa 4 ore (quando il computer è spento)             |                       |                       |

| Corattoristica                | Deserizione                              |
|-------------------------------|------------------------------------------|
|                               | Descrizione                              |
| Tensione:                     |                                          |
| Vostro 3360                   | 14,8 V c.c.                              |
| Vostro 3460 / Vostro 3560     | 11,1 V c.c.                              |
| Intervallo della temperatura: |                                          |
| Di esercizio                  | Da 0 °C a 35 °C (da 32 °F a 95 °F)       |
| Non di esercizio              | Da –40 °C a 65 °C (da -40 °C a 149 °F)   |
| Batteria pulsante             | batteria pulsante al litio CR2032 da 3 V |

#### Tabella 20. Adattatore c.a.

| Caratteristica                                                        | Descrizione                            |
|-----------------------------------------------------------------------|----------------------------------------|
| Tipo:                                                                 |                                        |
| Vostro 3360 / Vostro 3460 / Vostro 3560 con<br>scheda video integrata | 65 W                                   |
| Vostro 3460 con scheda video discreta                                 | 90 W                                   |
| Vostro 3560 con quad core                                             | 90 W                                   |
| Tensione d'ingresso                                                   | Da 100 V c.a. a 240 V c.a.             |
| Corrente d'ingresso (massima)                                         | 1,50 A/1,60 A/1,70 A                   |
| Frequenza d'entrata                                                   | da 50 Hz a 60 Hz                       |
| Alimentazione di uscita                                               | 65 W e 90 W                            |
| Corrente di uscita:                                                   |                                        |
| 65 W                                                                  | 3,34 A (continua)                      |
| 90 W                                                                  | 4,62 A                                 |
| Tensione nominale di uscita                                           | 19,50 V c.c. (+/- 1,0 V c.c.)          |
| Dimensioni:                                                           |                                        |
| Altezza                                                               | 28,20 mm (1,11 pollici)                |
| Larghezza                                                             | 57,90 mm (2,28 pollici)                |
| Profondità                                                            | 137,16 mm (5,40 pollici)               |
| Intervallo della temperatura:                                         |                                        |
| Di esercizio                                                          | Da 0 °C a 35 °C (da 32 °F a 95 °F)     |
| Non di esercizio                                                      | Da –40 °C a 70 °C (da -40 °F a 158 °F) |

#### Tabella 21. Dimensioni

| Caratteristica      | Descrizione                  |                              |                              |
|---------------------|------------------------------|------------------------------|------------------------------|
|                     | Vostro 3360                  | Vostro 3460                  | Vostro 3560                  |
| Altezza             | 19,20 mm (0,75 pollici)      | 30,10 mm (1,18 pollici)      | 32,50 mm (1,27 pollici)      |
| Larghezza           | 332,00 mm (13,07<br>pollici) | 345,50 mm (13,60<br>pollici) | 375,00 mm (14,76<br>pollici) |
| Profondità          | 232,50 mm (9,15<br>pollici)  | 244,00 mm (9,60<br>pollici)  | 259,00 mm (10,19<br>pollici) |
| Peso (con batteria) | 1,66 Kg (3,65 libbre)        | 2,23 kg (4,91 libbre)        | 2,57 kg (5,66 libbre)        |

#### Tabella 22. Caratteristiche ambientali

| Caratteristica                     | Descrizione                                       |
|------------------------------------|---------------------------------------------------|
| Temperatura:                       |                                                   |
| Di esercizio                       | Da 0 °C a 35 °C (da 32 °F a 95 °F)                |
| Di magazzino                       | Da –40 °C a 65 °C (da -40 °F a 149 °F)            |
| Umidità relativa (massima):        |                                                   |
| Di esercizio                       | Dal 10% al 90% (senza condensa)                   |
| Di magazzino                       | dal 5% al 95% (senza condensa)                    |
| Altitudine (massima):              |                                                   |
| Di esercizio                       | Da –15,2 a 3048 m (da -50 piedi a 10.000 piedi)   |
| Non di esercizio                   | Da –15,2 a 10.668 m (da -50 piedi a 35.000 piedi) |
| Livello di inquinanti aerodispersi | G1 come definito dalla normativa ISA-71.04–1985   |

6

# Come ottenere assistenza

#### **Come contattare Dell**

N.B.: Se non si dispone di una connessione Internet attiva, è possibile trovare i recapiti sulla fattura di acquisto, sulla distinta di imballaggio, sulla fattura o sul catalogo dei prodotti Dell.

Dell offre diverse opzioni di servizio e assistenza telefonica e online. La disponibilità varia per paese e prodotto, e alcuni servizi potrebbero non essere disponibili nella vostra zona. Per contattare Dell per problemi relativi alla vendita, all'assistenza tecnica o all'assistenza clienti:

- 1. Visitare support.dell.com.
- 2. Selezionare la categoria di assistenza.
- 3. Se non si è un cliente degli Stati Uniti, selezionare il codice del proprio paese nella parte inferiore della pagina support.dell.com oppure selezionare All (Tutto) per vedere altre opzioni.
- 4. Selezionare l'appropriato collegamento al servizio o all'assistenza in funzione delle specifiche esigenze.